# Überprüfung von FirePOWER-Modus, Instanz, Hochverfügbarkeits- und Skalierbarkeitskonfiguration

# Inhalt

Einleitung Hintergrundinformationen Voraussetzungen Anforderungen Verwendete Komponenten Überprüfen der Konfiguration für hohe Verfügbarkeit und Skalierbarkeit FMC-Hochverfügbarkeit FMC-Benutzeroberfläche **FMC-CLI FMC REST-API** FMC-Fehlerbehebungsdatei Hochverfügbarkeit von FDM FDM-Benutzeroberfläche **FDM REST-API FTD-CLI FTD-SNMP-Umfrage** FTD-Fehlerbehebungsdatei FTD Hohe Verfügbarkeit und Skalierbarkeit **FTD-CLI FTD-SNMP** FTD-Fehlerbehebungsdatei FMC-Benutzeroberfläche FMC REST-API FDM-Benutzeroberfläche **FDM REST-API** FCM-Benutzeroberfläche **FXOS-CLI FXOS REST-API** FXOS-Chassis-Show-Tech-Datei ASA Hohe Verfügbarkeit und Skalierbarkeit **ASA-CLI ASA-SNMP** ASA-Showtech-Datei FCM-Benutzeroberfläche **FXOS-CLI FXOS REST-API** FXOS-Chassis-Show-Tech-Datei

Überprüfen des Firewall-Modus **FTD-Firewall-Modus FTD-CLI** FTD-Fehlerbehebungsdatei FMC-Benutzeroberfläche **FMC REST-API** FCM-Benutzeroberfläche **FXOS-CLI FXOS REST-API** FXOS-Chassis-Show-Tech-Datei **ASA Firewall-Modus ASA-CLI ASA-Showtech-Datei** FCM-Benutzeroberfläche **FXOS-CLI FXOS REST-API** FXOS-Chassis-Show-Tech-Datei Typ der Instanzbereitstellung überprüfen **FTD-CLI** FTD-Fehlerbehebungsdatei FMC-Benutzeroberfläche **FMC REST-API** FCM-Benutzeroberfläche **FXOS-CLI FXOS REST-API** FXOS-Chassis-Show-Tech-Datei ASA-Kontextmodus überprüfen **ASA-CLI ASA-Showtech-Datei** Überprüfen Sie den FirePOWER 2100-Modus mit ASA. **ASA-CLI FXOS-CLI FXOS-Showtech-Datei Bekannte Probleme** Zugehörige Informationen

# Einleitung

In diesem Dokument wird die Überprüfung der Konfiguration der Hochverfügbarkeit und Skalierbarkeit von Firepower, des Firewall-Modus und des Instanzbereitstellungstyps beschrieben.

# Hintergrundinformationen

Die Schritte zur Überprüfung der Hochverfügbarkeits- und Skalierbarkeitskonfiguration, des

Firewall-Modus und des Instanzbereitstellungstyps werden in der Benutzeroberfläche (UI), der Befehlszeilenschnittstelle (CLI), über REST-API-Abfragen, SNMP und in der Fehlerbehebungsdatei angezeigt.

# Voraussetzungen

# Anforderungen

Grundlegende Produktkenntnisse, REST-API, SNMP.

# Verwendete Komponenten

Die Informationen in diesem Dokument beziehen sich auf Geräte in einer speziell eingerichteten Testumgebung. Alle Geräte, die in diesem Dokument benutzt wurden, begannen mit einer gelöschten (Nichterfüllungs) Konfiguration. Wenn Ihr Netzwerk in Betrieb ist, stellen Sie sicher, dass Sie die potenziellen Auswirkungen eines Befehls verstehen.

Die Informationen in diesem Dokument basierend auf folgenden Software- und Hardware-Versionen:

- FirePOWER 11xx
- FirePOWER 21xx
- Firepower 31xx
- FirePOWER 41xx
- FirePOWER Management Center (FMC) Version 7.1.x
- FXOS 2.11.1.x (FirePOWER eXtensible Operating System)
- FirePOWER Device Manager (FDM) 7.1.x
- Firepower Threat Defense 7.1.x
- ASA 9.17.x

# Überprüfen der Konfiguration für hohe Verfügbarkeit und Skalierbarkeit

Hohe Verfügbarkeit bezieht sich auf die Failover-Konfiguration. Die Einrichtung für Hochverfügbarkeit oder Failover fügt sich in zwei Geräte ein, sodass bei Ausfall eines Geräts das andere Gerät übernehmen kann.

Skalierbarkeit bezieht sich auf die Cluster-Konfiguration. Mit einer Clusterkonfiguration können Sie mehrere FTD-Knoten als ein logisches Gerät gruppieren. Ein Cluster bietet den Komfort eines einzelnen Geräts (Verwaltung, Integration in ein Netzwerk) sowie den erhöhten Durchsatz und die Redundanz mehrerer Geräte.

In diesem Dokument werden diese Ausdrücke synonym verwendet:

- Hochverfügbarkeit oder Failover
- Skalierbarkeit oder Cluster

In einigen Fällen ist die Überprüfung der Konfiguration oder des Status für Hochverfügbarkeit und Skalierbarkeit nicht verfügbar. Zum Beispiel gibt es keinen Überprüfungsbefehl für die eigenständige FTD-Konfiguration. Eigenständige Konfigurationen, Failover- und Cluster-Konfigurationen schließen sich gegenseitig aus. Wenn ein Gerät über keine Failover- und Cluster-Konfiguration verfügt, wird davon ausgegangen, dass es im Standalone-Modus betrieben wird.

# FMC-Hochverfügbarkeit

Konfiguration und Status der Hochverfügbarkeit von FMC können mithilfe der folgenden Optionen überprüft werden:

- FMC-Benutzeroberfläche
- FMC-CLI
- REST-API-Anforderung
- FMC-Fehlerbehebungsdatei

# FMC-Benutzeroberfläche

Gehen Sie folgendermaßen vor, um die Konfiguration und den Status der FMC-Benutzeroberfläche für hohe Verfügbarkeit zu überprüfen:

# 1. Wählen Sie System > Integration > High Availability:

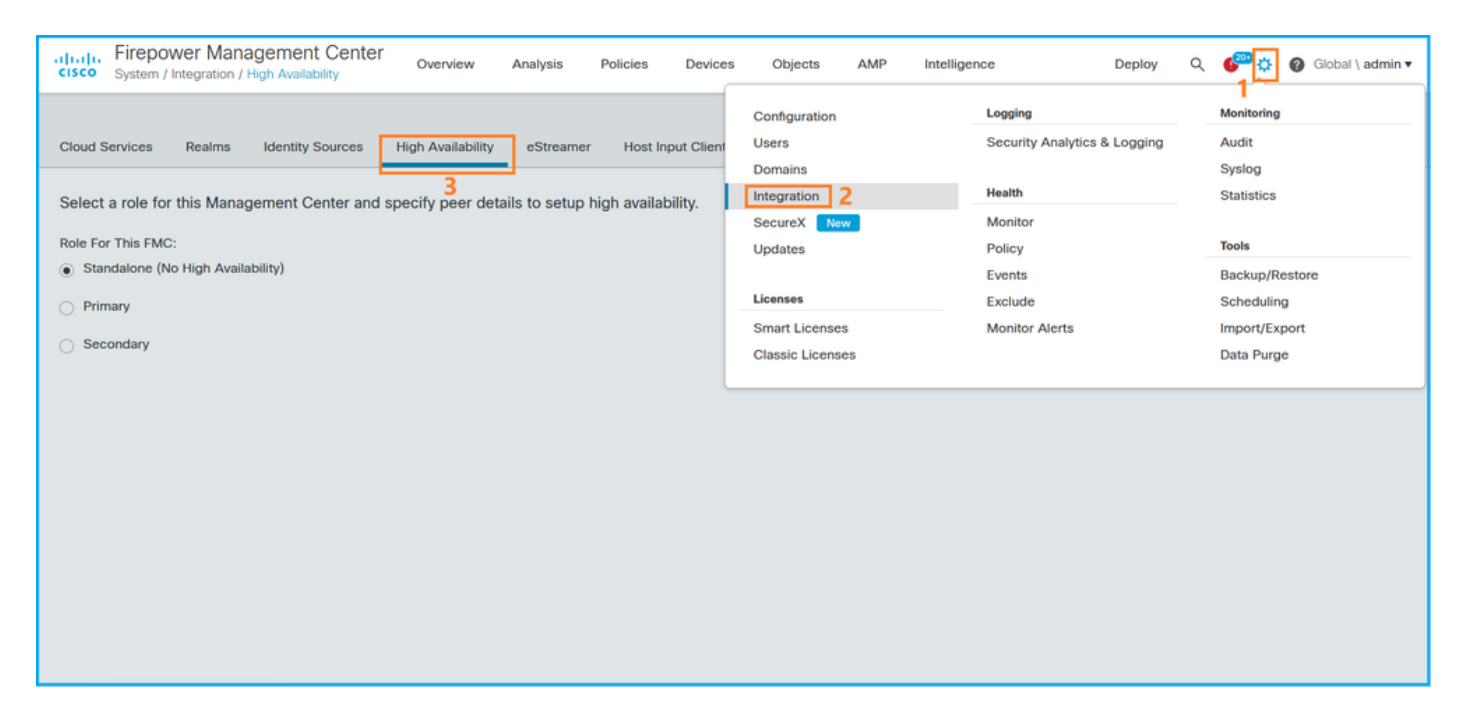

2. Überprüfen Sie die Rolle für das FMC. In diesem Fall ist die Hochverfügbarkeit nicht konfiguriert, und das FMC arbeitet in einer eigenständigen Konfiguration:

| cisco System                                   | wer Management<br>/ Integration / High Availabil | Center Overview            | Analysis       | Policies     | Devices    | Objects      | AMP        | Intelligence | Deploy | Q | ¢ 😜 | Ø Global \ admin ▼ |
|------------------------------------------------|--------------------------------------------------|----------------------------|----------------|--------------|------------|--------------|------------|--------------|--------|---|-----|--------------------|
| Cloud Services                                 | Realms Identity So                               | ources High Availability   | eStreamer      | Host Inp     | out Client | Smart Softwa | are Manage | r On-Prem    |        |   |     | Peer Manager       |
| Select a role fo                               | r this Management Cer                            | nter and specify peer deta | ils to setup h | nigh availab | ility.     |              |            |              |        |   |     |                    |
| Role For This FM<br>Standalone (1)             | C:<br>No High Availability)                      |                            |                |              |            |              |            |              |        |   |     |                    |
| <ul> <li>Primary</li> <li>Secondary</li> </ul> |                                                  |                            |                |              |            |              |            |              |        |   |     |                    |
|                                                |                                                  |                            |                |              |            |              |            |              |        |   |     |                    |
|                                                |                                                  |                            |                |              |            |              |            |              |        |   |     |                    |
|                                                |                                                  |                            |                |              |            |              |            |              |        |   |     |                    |
|                                                |                                                  |                            |                |              |            |              |            |              |        |   |     |                    |
|                                                |                                                  |                            |                |              |            |              |            |              |        |   |     |                    |

Wenn eine hohe Verfügbarkeit konfiguriert ist, werden lokale und Remote-Rollen angezeigt:

| alialia<br>cisco | Firepower Ma<br>System / Integratio | n / High Availability | ۹                    | Overview   | Analysis                | Policies     | Devices     | Objects       | AMP      | Intelligence                              | Deploy             | ¢ 🧠                    | Ø Global \ admin ▼ |
|------------------|-------------------------------------|-----------------------|----------------------|------------|-------------------------|--------------|-------------|---------------|----------|-------------------------------------------|--------------------|------------------------|--------------------|
| Cloud S          | ervices Realms                      | Identity Sources      | High Avai            | ilability  | eStreamer               | Host Input C | Client Smar | Software Sa   | itellite |                                           |                    |                        | Peer Manager       |
|                  |                                     |                       |                      |            |                         |              |             | (             | 🤹 Switch | n Peer Roles 🏾 🏟 Break                    | HA                 | Pause S                | ynchronization     |
|                  | Summary                             |                       |                      |            |                         |              | Sy          | stem Stat     | us       |                                           |                    |                        |                    |
|                  | Status                              |                       | 0                    | Synchronia | zation task is in       | progress     |             |               |          | Local<br>Active - Primary                 | Re<br>Standby -    | mote<br>Seconda        | arv                |
|                  | Synchronization                     |                       |                      |            |                         | 🖉 ок         |             |               |          | (10.122.148.122)                          | (10.12)            | 2.148.123)             | )                  |
|                  | Active System                       | (HA sync)             | bronization          | time : Mon | 10.122<br>May 23 15:09: | 2.148.122    | O           | perating Syst | em       | Fire Linux OS 7.1.0                       | Fire Linu          | IX OS 7.1.             | .0                 |
|                  |                                     | (10.5)10              | in of the det of the | une : mon  | 10.122                  | 0 149 102    | So          | ftware Versi  | on       | 7.1.0-90                                  | 7.1                | 0-90                   |                    |
|                  | Standby System                      | ( HA synch            | hronization          | time : Mon | May 23 15:25:           | 14 2022 )    | M           | odel          |          | Cisco Firepower Management<br>Center 4600 | Cisco<br>Managemer | Firepower<br>nt Center | 4600               |
|                  |                                     |                       |                      |            |                         |              |             |               |          |                                           |                    |                        |                    |
|                  |                                     |                       |                      |            |                         |              |             |               |          |                                           |                    |                        |                    |

### **FMC-CLI**

Führen Sie die folgenden Schritte aus, um die Konfiguration und den Status der FMC-CLI für hohe Verfügbarkeit zu überprüfen:

- 1. Zugriff auf FMC über SSH oder Konsolenverbindung.
- 2. Führen Sie den Befehl experte aus, und führen Sie dann den Befehl sudo su aus:

> expert admin@fmc1:~\$ sudo su Password: Last login: Sat May 21 21:18:52 UTC 2022 on pts/0 fmc1:/Volume/home/admin#

3. Führen Sie den Befehl **troubleshoot\_HADC.pl aus,** und wählen Sie Option **1 Show HA Info Of FMC aus.** Wenn keine Hochverfügbarkeit konfiguriert ist, wird diese Ausgabe angezeigt:

```
2
   Execute Sybase DBPing
   Show Arbiter Status
3
4
  Check Peer Connectivity
  Print Messages of AQ Task
5
6
   Show FMC HA Operations History (ASC order)
7
   Dump To File: FMC HA Operations History (ASC order)
8
   Last Successful Periodic Sync Time (When it completed)
9
   Print HA Status Messages
10 Compare active and standby device list
11 Check manager status of standby missing devices
12 Check critical PM processes details
   Help
13
0
    Exit
Enter choice: 1
HA Enabled: No
Wenn eine hohe Verfügbarkeit konfiguriert ist, wird diese Ausgabe angezeigt:
fmc1:/Volume/home/admin# troubleshoot_HADC.pl
1 Show HA Info Of FMC
2 Execute Sybase DBPing
3 Show Arbiter Status
4 Check Peer Connectivity
5 Print Messages of AQ Task
6 Show FMC HA Operations History (ASC order)
7 Dump To File: FMC HA Operations History (ASC order)
8 Help
Enter choice: 1
HA Enabled: Yes
This FMC Role In HA: Active - Primary
Status out put: vmsDbEngine (system,gui) - Running 29061
In vmsDbEngineStatus(): vmsDbEngine process is running at
/usr/local/sf/lib/perl/5.24.4/SF/Synchronize/HADC.pm line 3471.
Sybase Process: Running (vmsDbEngine, theSybase PM Process is Running)
Sybase Database Connectivity: Accepting DB Connections.
Sybase Database Name: csm_primary
```

Anmerkung: In einer Hochverfügbarkeitskonfiguration kann die FMC-Rolle eine primäre oder sekundäre Rolle sowie einen Aktiv- oder Standby-Status haben.

#### **FMC REST-API**

Sybase Role: Active

Befolgen Sie diese Schritte, um die Konfiguration und den Status der FMC-Hochverfügbarkeit und -Skalierbarkeit über die FMC REST-API zu überprüfen. Verwenden eines REST-API-Clients In diesem Beispiel wird **curl** verwendet:

1. Authentifizierungstoken anfordern:

```
# curl -s -k -v -X POST 'https://192.0.2.1/api/fmc_platform/v1/auth/generatetoken' -H
'Authentication: Basic' -u 'admin:Cisco123' | grep -i X-auth-access-token
... < X-auth-access-token: 5d817ef7-f12f-4dae-b0c0-cd742d3bd2eb</pre>
```

2. Verwenden Sie das Token in dieser Abfrage, um die UUID der globalen Domäne zu ermitteln:

```
# curl -s -k -X 'GET' 'https://192.0.2.1/api/fmc_platform/v1/info/domain' -H 'accept:
application/json' -H 'X-auth-access-token: 5d817ef7-f12f-4dae-b0c0-cd742d3bd2eb' | python -m
json.tool
     "items": [
{
       {
           "name": "Global",
           "type": "Domain",
           "uuid": "e276abec-e0f2-11e3-8169-6d9ed49b625f"
       },
       {
           "name": "Global/LAB2",
           "type": "Domain",
           "uuid": "84cc4afe-02bc-b80a-4b09-00000000000"
       },
       {
           "name": "Global/TEST1",
           "type": "Domain",
           "uuid": "ef0cf3e9-bb07-8f66-5c4e-00000000001"
       },
       {
           "name": "Global/TEST2",
           "type": "Domain",
           "uuid": "341a8f03-f831-c364-b751-00000000001"
       }
   ],
   "links": {
      "self": "https://192.0.2.1/api/fmc_platform/v1/info/domain?offset=0&limit=25"
   },
   "paging": {
      "count": 4,
       "limit": 25,
       "offset": 0,
       "pages": 1
   }
}
```

Anmerkung: Der Teil "| python -m json.tool" der Befehlszeichenfolge dient zur Formatierung der Ausgabe im JSON-Stil und ist optional.

3. Verwenden Sie die globale Domänen-UUID in dieser Abfrage:

```
# curl -s -k -X 'GET' 'https://192.0.2.1/api/fmc_config/v1/domain/e276abec-e0f2-11e3-8169-
6d9ed49b625f/integration/fmchastatuses' -H 'accept: application/json' -H 'X-auth-access-token:
5d817ef7-f12f-4dae-b0c0-cd742d3bd2eb' | python -m json.tool
Wenn keine Hochverfügbarkeit konfiguriert ist, wird diese Ausgabe angezeigt:
```

```
{
    "links": {},
    "paging": {
        "count": 0,
        "limit": 0,
        "offset": 0,
        "pages": 0
    }
}
```

Wenn eine hohe Verfügbarkeit konfiguriert ist, wird diese Ausgabe angezeigt:

```
{
   "items": [
       {
           "fmcPrimary": {
               "ipAddress": "192.0.2.1",
               "role": "Active",
               "uuid": "de7bfc10-13b5-11ec-afaf-a0f8cf9ccb46"
           },
           "fmcSecondary": {
               "ipAddress": "192.0.2.2",
               "role": "Standby",
               "uuid": "a2de9750-4635-11ec-b56d-201c961a3600"
           },
           "haStatusMessages": [
               "Healthy"
           ],
           "id": "de7bfc10-13b5-11ec-afaf-a0f8cf9ccb46",
           "overallStatus": "GOOD",
           "syncStatus": "GOOD",
           "type": "FMCHAStatus"
       }
   ],
   "links": {
       "self": "https://192.0.2.1/api/fmc_config/v1/domain/e276abec-e0f2-11e3-8169-
6d9ed49b625f/integration/fmchastatuses?offset=0&limit=25"
   },
   "paging": {
       "count": 1,
       "limit": 25,
       "offset": 0,
       "pages": 1
   }
}
```

## FMC-Fehlerbehebungsdatei

Führen Sie die folgenden Schritte aus, um die Konfiguration und den Status der FMC-Fehlerbehebungsdatei für hohe Verfügbarkeit zu überprüfen:

1. Öffnen Sie die Fehlerbehebungsdatei, und navigieren Sie zum Ordner **<Dateiname>.tar/results-** <date>—xxxxxx/command-output.

2. Öffnen Sie die Datei usr-local-sf-bin-troubleshoot\_HADC.pl -a.output:

Wenn keine Hochverfügbarkeit konfiguriert ist, wird diese Ausgabe angezeigt:

```
# pwd
/var/tmp/results-05-06-2022--199172/command-outputs
# cat "usr-local-sf-bin-troubleshoot_HADC.pl -a.output"
Output of /usr/local/sf/bin/troubleshoot_HADC.pl -a:
$VAR1 = [
        'Mirror Server => csmEng',
        {
          'rcode' => 0,
          'stderr' => undef,
          'stdout' => 'SQL Anywhere Server Ping Utility Version 17.0.10.5745
         Property
                                Value
Type
 _____
         _____
                                  _____
```

```
Database MirrorRole
                                   NULL
Database MirrorState
                                   NULT
Database PartnerState
                                 NULL
Database ArbiterState
                                 NULL
Server ServerName
                                  csmEng
Ping database successful.
        }
      1;
 (system,gui) - Waiting
HA Enabled: No
Sybase Database Name: csmEng
Arbiter Not Running On This FMC.
Not In HA
```

Wenn eine hohe Verfügbarkeit konfiguriert ist, wird diese Ausgabe angezeigt:

# pwd

```
/var/tmp/results-05-06-2022--199172/command-outputs
```

```
# cat "usr-local-sf-bin-troubleshoot_HADC.pl -a.output"
Output of /usr/local/sf/bin/troubleshoot_HADC.pl -a:
Status out put: vmsDbEngine (system,gui) - Running 9399
In vmsDbEngineStatus(): vmsDbEngine process is running at
/usr/local/sf/lib/perl/5.24.4/SF/Synchronize/HADC.pm line 3471.
$VAR1 = [
         'Mirror Server => csm_primary',
         {
           'stderr' => undef,
           'stdout' => 'SQL Anywhere Server Ping Utility Version 17.0.10.5745
         Property
Type
                                 Value
         _____
                                   _____
Database
         MirrorRole
                                 primary
Database MirrorState
                                 synchronizing
Database PartnerState
                                 connected
Database ArbiterState
                                 connected
Server ServerName
                                 csm_primary
Ping database successful.
۰,
           'rcode' => 0
         }
       ];
(system,gui) - Running 8185
. . .
HA Enabled: Yes
This FMC Role In HA: Active - Primary
Sybase Process: Running (vmsDbEngine, theSybase PM Process is Running)
Sybase Database Connectivity: Accepting DB Connections.
Sybase Database Name: csm_primary
Sybase Role: Active
Sybase Database Name: csm_primary
Arbiter Running On This FMC.
```

Peer Is Connected

## Hochverfügbarkeit von FDM

Konfiguration und Status der Hochverfügbarkeit von FDM können mithilfe der folgenden Optionen überprüft werden:

- FDM-Benutzeroberfläche
- FDM REST API-Anforderung
- FTD-CLI
- FTD-SNMP-Umfrage
- FTD-Fehlerbehebungsdatei

# FDM-Benutzeroberfläche

Um die Konfiguration und den Status der FDM-Hochverfügbarkeit auf der FDM-Benutzeroberfläche zu überprüfen, überprüfen Sie die **Hochverfügbarkeit** auf der Hauptseite. Wenn keine Hochverfügbarkeit konfiguriert ist, ist der Wert **für hohe Verfügbarkeit nicht konfiguriert:** 

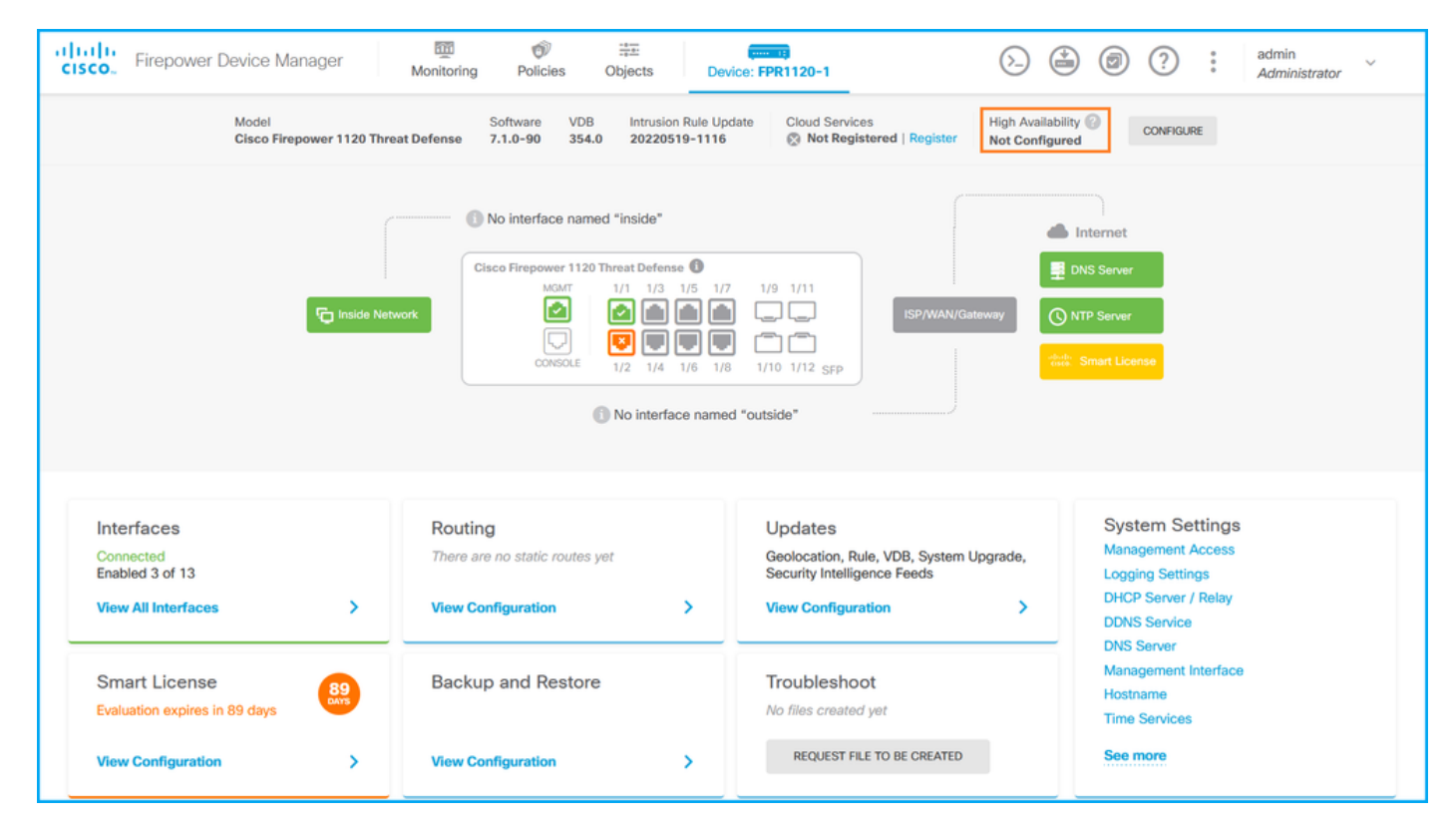

Wenn eine hohe Verfügbarkeit konfiguriert ist, werden die Failover-Konfiguration und -Rollen der lokalen und Remote-Peer-Einheit angezeigt:

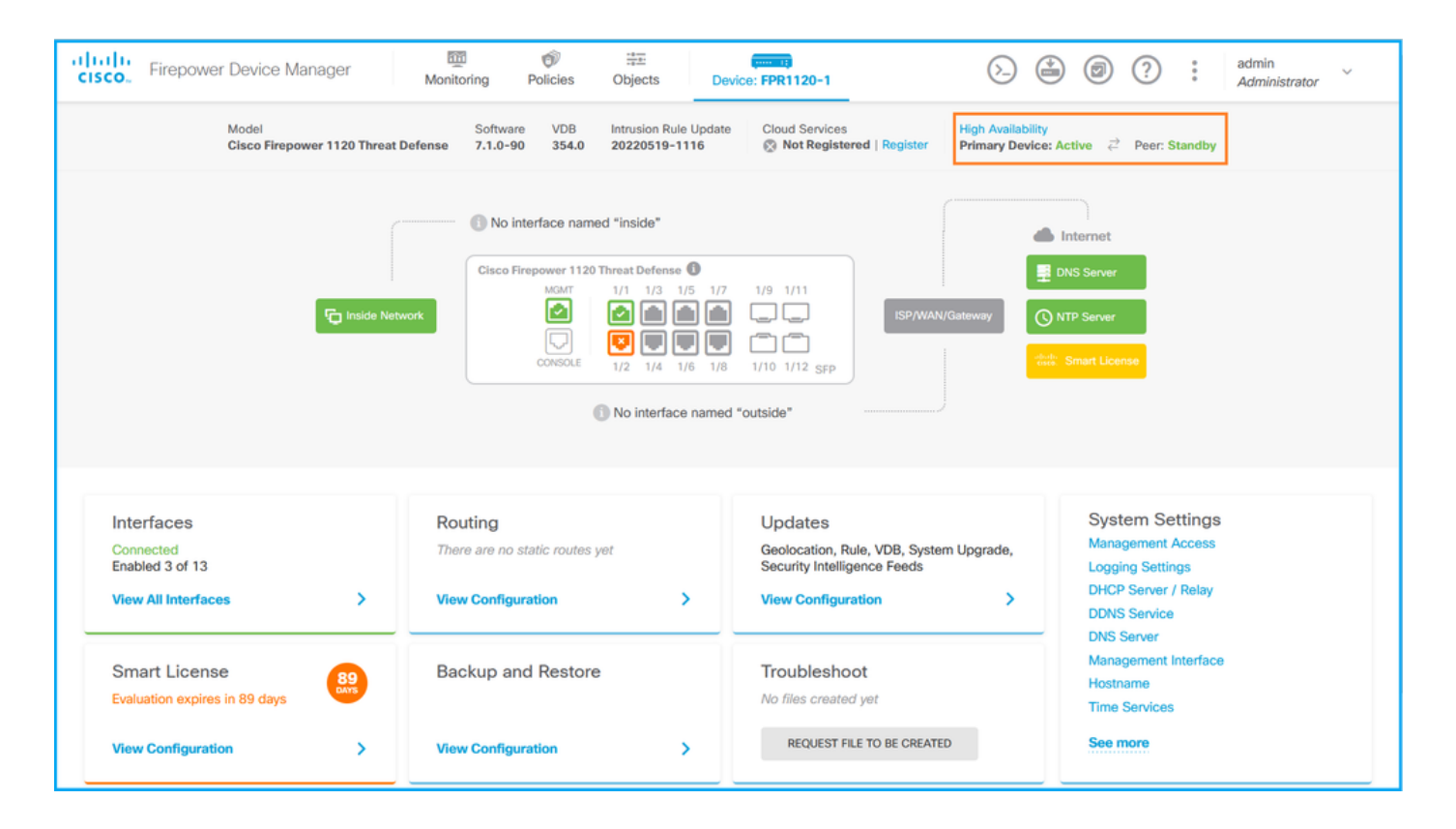

## **FDM REST-API**

Führen Sie diese Schritte aus, um die Konfiguration und den Status der FDM-Hochverfügbarkeit über eine FDM-REST-API-Anforderung zu überprüfen. Verwenden eines REST-API-Clients In diesem Beispiel wird **curl** verwendet:

1. Authentifizierungstoken anfordern:

```
# curl -k -X POST --header 'Content-Type: application/json' --header 'Accept: application/json'
-d '{ "grant_type": "password", "username": "admin", "password": "Cisco123" }'
'https://192.0.2.3/api/fdm/latest/fdm/token'
{
    "access_token":
    "eyJhbGciOiJIUzI1NiJ9.eyJpYXQiOjE2NTMyMDg1MjgsInN1YiI6ImFkbWluIiwianRpIjoiMjI1YWRhZWMtZDlhYS0
xMWVjLWE5MmEtMjk4YjRjZTUxNmJjIiwibmJmIjoxNjUzMjA4NTI4LCJleHAiOjE2NTMyMTAzMjgsInJ1ZnJ1c2hUb2tlbkV
4cGlvZXNBdCI6MTY1MzIxMDkvODU2OSwidG9rZW5UeXBlIjoiSldUX0FjY2VzcvIsInVzZXJVdWlkIjoiYTNmzDA3zjMtZDg
```

xMWVjLWE5MmEtMjk4YjRjZTUxNmJjIiwibmJmIjoxNjUzMjA4NTI4LCJleHAiOjE2NTMyMTAzMjgsInJlZnJlc2hUb2tlbkV 4cGlyZXNBdCI6MTY1MzIxMDkyODU2OSwidG9rZW5UeXBlIjoiSldUX0FjY2VzcyIsInVzZXJVdWlkIjoiYTNmZDA3ZjMtZDg xZS0xMWVjLWE5MmEtYzk5N2UxNDcyNTM0IiwidXNlclJvbGUiOiJST0xFX0FETUlOIiwib3JpZ2luIjoicGFzc3dvcmQiLCJ 1c2VybmFtZSI6ImFkbWluIn0.ai3LUbnsLOJTN6exKOANsEG5qTD6L-ANd\_1V6TbFe6M",

```
"expires_in": 1800,
"refresh_expires_in": 2400,
"refresh_token":
```

"eyJhbGciOiJIUzI1NiJ9.eyJpYXQiOjE2NTIzOTQxNjksInN1YiI6ImFkbWluIiwianRpIjoiMGU0NGIxYzQtZDI0Mi0xMW VjLTk4ZWMtYTllOTlkZGMwN2Y0IiwibmJmIjoxNjUyMzk0MTY5LCJleHAiOjE2NTIzOTY1NjksImFjY2Vzc1Rva2VuRXhwaX Jlc0F0IjoxNjUyMzk1OTY5MDcwLCJyZWZyZXNoQ291bnQiOi0xLCJ0b2tlblR5cGUiOiJKV1RfUmVmcmVzaCIsInVzZXJVdW lkIjoiYTU3ZGVmMjgtY2M3MC0xMWVjLTk4ZWMtZjk4ODExNjNjZWIwIiwidXN1clJvbGUiOiJST0xFX0FETUlOIiwib3JpZ2 luIjoicGFzc3dvcmQiLCJ1c2VybmFtZSI6ImFkbWluIn0.Avga0-isDjQB527d3QWZQb7AS4a9ea5wlbYUn-A9aPw",

"token\_type": "Bearer"

}

2. Verwenden Sie zum Verifizieren der Konfiguration für eine hohe Verfügbarkeit den Tokenwert in dieser Abfrage:

jLWE5MmEtMjk4YjRjZTUxNmJjIiwibmJmIjoxNjUZMjA4NTI4LCJleHAiOjE2NTMyMTAzMjgsInJlZnJlc2hUb2tlbkV4cGl yZXNBdCI6MTY1MzIxMDkyODU2OSwidG9rZW5UeXBlIjoiSldUX0FjY2VzcyIsInVzZXJVdWlkIjoiYTNmZDA3ZjMtZDgxZS0 xMWVjLWE5MmEtYzk5N2UxNDcyNTM0IiwidXNlclJvbGUiOiJST0xFX0FETUlOIiwib3JpZ2luIjoicGFzc3dvcmQiLCJ1c2V ybmFtZSI6ImFkbWluIn0.ai3LUbnsLOJTN6exKOANsEG5qTD6L-ANd\_1V6TbFe6M'

'https://192.0.2.3/api/fdm/v6/devices/default/ha/configurations'

Wenn keine Hochverfügbarkeit konfiguriert ist, wird diese Ausgabe angezeigt:

```
{
 "items": [
   {
     "version": "issgb3rw2lixf",
      "name": "HA",
      "nodeRole": null,
     "failoverInterface": null,
     "failoverName": null,
     "primaryFailoverIPv4": null,
     "secondaryFailoverIPv4": null,
     "primaryFailoverIPv6": null,
     "secondaryFailoverIPv6": null,
     "statefulFailoverInterface": null,
     "statefulFailoverName": null,
     "primaryStatefulFailoverIPv4": null,
     "secondaryStatefulFailoverIPv4": null,
     "primaryStatefulFailoverIPv6": null,
     "secondaryStatefulFailoverIPv6": null,
     "sharedKey": null,
     "id": "76ha83ga-c872-11f2-8be8-8e45bb1943c0",
     "type": "haconfiguration",
     "links": {
      "self": "https://192.0.2.2/api/fdm/v6/devices/default/ha/configurations/76ha83ga-c872-
11f2-8be8-8e45bb1943c0"
     }
   }
 ],
 "paging": {
   "prev": [],
   "next": [],
   "limit": 10,
   "offset": 0,
   "count": 1,
   "pages": 0
 }
}
```

Wenn eine hohe Verfügbarkeit konfiguriert ist, wird diese Ausgabe angezeigt:

```
{
  "items": [
    {
        "version": "issgb3rw2lixf",
        "name": "HA",
        "nodeRole": "HA_PRIMARY",
        "failoverInterface": {
            "version": "ezzafxo5ccti3",
            "name": "",
            "hardwareName": "Ethernet1/1",
            "id": "8d6c41df-3e5f-465b-8e5a-d336b282f93f",
            "type": "physicalinterface"
        },
    }
```

3. Verwenden Sie folgende Abfrage, um den Hochverfügbarkeitsstatus zu überprüfen:

# curl -s -k -X GET -H 'Accept: application/json' -H 'Authorization: Bearer eyJhbGciOiJIUzI1NiJ9.eyJpYXQiOjE2NTMyMDg1MjgsInN1YiI6ImFkbWluIiwianRpIjoiMjI1YWRhZWMtZDlhYS0xMWV jLWE5MmEtMjk4YjRjZTUxNmJjIiwibmJmIjoxNjUzMjA4NTI4LCJleHAiOjE2NTMyMTAzMjgsInJlZnJlc2hUb2tlbkV4cGl yZXNBdCI6MTY1MzIxMDkyODU2OSwidG9rZW5UeXBlIjoiSldUX0FjY2VzcyIsInVzZXJVdWlkIjoiYTNmZDA3ZjMtZDgxZS0 xMWVjLWE5MmEtYzk5N2UxNDcyNTM0IiwidXNlclJvbGUiOiJST0xFX0FETUlOIiwib3JpZ2luIjoicGFzc3dvcmQiLCJ1c2V ybmFtZSI6ImFkbWluIn0.ai3LUbnsLOJTN6exKOANsEG5qTD6L-ANd\_1V6TbFe6M' 'https://192.0.2.3/api/fdm/v6/devices/default/operational/ha/status/default'

Wenn keine Hochverfügbarkeit konfiguriert ist, wird diese Ausgabe angezeigt:

```
{
   "nodeRole" : null,
   "nodeState" : "SINGLE_NODE",
   "peerNodeState" : "HA_UNKNOWN_NODE",
   "configStatus" : "UNKNOWN",
   "haHealthStatus" : "HEALTHY",
   "disabledReason" : "",
   "disabledTimestamp" : null,
   "id" : "default",
   "type" : "hastatus",
   "links" : {
        "self" : "https://192.0.2.3/api/fdm/v6/devices/default/operational/ha/status/default"
   }
}
```

Wenn eine hohe Verfügbarkeit konfiguriert ist, wird diese Ausgabe angezeigt:

```
{
  "nodeRole": "HA_PRIMARY",
  "nodeState": "HA_ACTIVE_NODE",
  "peerNodeState": "HA_STANDBY_NODE",
  "configStatus": "HA_STANDBY_NODE",
  "configStatus": "IN_SYNC",
  "haHealthStatus": "HEALTHY",
  "disabledReason": "",
  "disabledTimestamp": "",
  "disabledTimestamp": "",
  "id": "default",
  "type": "hastatus",
  "links": {
    "self": "https://192.0.2.3/api/fdm/v6/devices/default/operational/ha/status/default"
  }
}
FTD-CLI
```

Befolgen Sie die Schritte im Abschnitt.

## FTD-SNMP-Umfrage

Befolgen Sie die Schritte im Abschnitt.

### FTD-Fehlerbehebungsdatei

Befolgen Sie die Schritte im Abschnitt.

# FTD Hohe Verfügbarkeit und Skalierbarkeit

Die Konfiguration und der Status der hochverfügbaren FTD-Hardware sowie die Skalierbarkeit können mithilfe der folgenden Optionen überprüft werden:

- FTD-CLI
- FTD-SNMP
- FTD-Fehlerbehebungsdatei
- FMC-Benutzeroberfläche
- FMC REST-API
- FDM-Benutzeroberfläche
- FDM REST-API
- FCM-Benutzeroberfläche
- FXOS-CLI
- FXOS REST-API
- FXOS-Chassis-Show-Tech-Datei

# FTD-CLI

Gehen Sie folgendermaßen vor, um die Konfiguration und den Status der FTD-CLI für hohe Verfügbarkeit und Skalierbarkeit zu überprüfen:

1. Verwenden Sie die folgenden Optionen, um in Übereinstimmung mit dem Plattform- und Bereitstellungsmodus auf die FTD-CLI zuzugreifen:

- Direkter SSH-Zugriff auf FTD alle Plattformen
- Zugriff von der FXOS-Konsolen-CLI (Firepower 1000/2100/3100) über Befehl connect ftd
- Zugriff von der FXOS-CLI über Befehle (Firepower 4100/9300): connect module <x> [console|telnet], wobei x die Steckplatz-ID ist, und dann connect ftd [instance], wobei die Instanz nur für die Bereitstellung mehrerer Instanzen relevant ist
- Für virtuelle FTDs direkter SSH-Zugriff auf FTD oder Konsolenzugriff über Hypervisor oder Cloud-Benutzeroberfläche

2. Um die FTD-Failover-Konfiguration und den Status zu überprüfen, führen Sie den **Failover show running-config aus** und **zeigen** Befehle für den Failover-Status in der CLI an.

Wenn das Failover nicht konfiguriert ist, wird folgende Ausgabe angezeigt:

Wenn das Failover konfiguriert ist, wird diese Ausgabe angezeigt:

failover lan interface failover-link Ethernet1/1 failover replication http failover link failover-link Ethernet1/1 failover interface ip failover-link 10.30.34.2 255.255.255.0 standby 10.30.34.3 >show failover state State Last Failure Reason Date/Time This host - Primary Active None Other host - Secondary Standby Ready Comm Failure 09:21:50 UTC May 22 2022 ====Configuration State=== Sync Done ====Communication State=== Mac set

3. Um die Konfiguration und den Status des FTD-Clusters zu überprüfen, führen Sie das **show running-config-Cluster aus,** und **zeigen Sie Cluster-Info-**Befehle in der CLI an.

Wenn der Cluster nicht konfiguriert ist, wird diese Ausgabe angezeigt:

> show running-config cluster >show cluster info Clustering is not configured Wenn der Cluster konfiguriert ist, wird diese Ausgabe angezeigt:

```
> show running-config cluster
cluster group ftd_cluster1
key *****
local-unit unit-1-1
cluster-interface Port-channel48.204 ip 10.173.1.1 255.255.0.0
priority 9
health-check holdtime 3
health-check data-interface auto-rejoin 3 5 2
health-check cluster-interface auto-rejoin unlimited 5 1
health-check system auto-rejoin 3 5 2
health-check monitor-interface debounce-time 500
site-id 1
no unit join-acceleration
enable
```

```
> show cluster info
Cluster ftd_cluster1: On
   Interface mode: spanned
Cluster Member Limit : 16
   This is "unit-1-1" in state MASTER
                : 0
       TD
       Site ID
                : 1
       Version : 9.17(1)
       Serial No.: FLM1949C5RR6HE
       CCL IP : 10.173.1.1
       CCL MAC : 0015.c500.018f
       Module : FPR4K-SM-24
       Resource : 20 cores / 44018 MB RAM
       Last join : 13:53:52 UTC May 20 2022
       Last leave: N/A
Other members in the cluster:
   Unit "unit-2-1" in state SLAVE
       TD
                : 1
       Site ID : 1
       Version : 9.17(1)
```

```
Serial No.: FLM2108V9YG7S1
CCL IP : 10.173.2.1
CCL MAC : 0015.c500.028f
Module : FPR4K-SM-24
Resource : 20 cores / 44018 MB RAM
Last join : 14:02:46 UTC May 20 2022
Last leave: 14:02:31 UTC May 20 2022
```

Anmerkung: Die Master- und Kontrollrollen sind identisch.

### **FTD-SNMP**

Befolgen Sie diese Schritte, um die Konfiguration und den Status der hochverfügbaren FTD-Hardware sowie die Skalierbarkeit über SNMP zu überprüfen:

- Stellen Sie sicher, dass SNMP konfiguriert und aktiviert ist. Informationen zu FDMverwalteten FTD finden Sie unter <u>Konfigurieren und Beheben von SNMP auf FirePOWER</u> <u>FDM</u> für Konfigurationsschritte. Informationen zu FMC-verwalteten FTD finden Sie unter <u>Konfigurieren von SNMP auf Firepower NGFW-Appliances</u> für Konfigurationsschritte.
- 2. Um die FTD-Failover-Konfiguration und den Status zu überprüfen, suchen Sie die OID .1.3.6.1.4.1.9.9.147.1.2.1.1.1.

Wenn das Failover nicht konfiguriert ist, wird folgende Ausgabe angezeigt:

```
# snmpwalk -v2c -c ciscol23 -On 192.0.2.5 .1.3.6.1.4.1.9.9.147.1.2.1.1.1
SNMPv2-SMI::enterprises.9.9.147.1.2.1.1.1.2.4 = STRING: "Failover LAN Interface"
SNMPv2-SMI::enterprises.9.9.147.1.2.1.1.1.2.6 = STRING: "Primary unit"
SNMPv2-SMI::enterprises.9.9.147.1.2.1.1.1.2.7 = STRING: "Secondary unit (this device)"
SNMPv2-SMI::enterprises.9.9.147.1.2.1.1.1.3.4 = INTEGER: 3
SNMPv2-SMI::enterprises.9.9.147.1.2.1.1.1.3.6 = INTEGER: 3
SNMPv2-SMI::enterprises.9.9.147.1.2.1.1.1.3.7 = INTEGER: 3
SNMPv2-SMI::enterprises.9.9.147.1.2.1.1.1.4.4 = STRING: "not Configured"
SNMPv2-SMI::enterprises.9.9.147.1.2.1.1.1.4.6 = STRING: "Failover Off"
SNMPv2-SMI::enterprises.9.9.147.1.2.1.1.1.4.7 = STRING: "Failover Off"
```

```
# snmpwalk -v2c -c cisco123 -On 192.0.2.5 .1.3.6.1.4.1.9.9.147.1.2.1.1.1
SNMPv2-SMI::enterprises.9.9.147.1.2.1.1.1.2.4 = STRING: "Failover LAN Interface"
SNMPv2-SMI::enterprises.9.9.147.1.2.1.1.1.2.6 = STRING: "Primary unit (this device)" <-- This
device is primary
SNMPv2-SMI::enterprises.9.9.147.1.2.1.1.1.2.7 = STRING: "Secondary unit"
SNMPv2-SMI::enterprises.9.9.147.1.2.1.1.1.3.4 = INTEGER: 2
SNMPv2-SMI::enterprises.9.9.147.1.2.1.1.1.3.6 = INTEGER: 9
SNMPv2-SMI::enterprises.9.9.147.1.2.1.1.1.3.7 = INTEGER: 10
SNMPv2-SMI::enterprises.9.9.147.1.2.1.1.1.4.6 = STRING: "fover Ethernet1/2"
SNMPv2-SMI::enterprises.9.9.147.1.2.1.1.1.4.6 = STRING: "Active unit" <--
Primary device is active
SNMPv2-SMI::enterprises.9.9.147.1.2.1.1.4.7 = STRING: "Standby unit"
3. Um die Clusterkonfiguration und den Cluster-Status zu überprüfen, suchen Sie die OID</pre>
```

```
1.3.6.1.4.1.9.9.491.1.8.1.
```

Wenn der Cluster nicht konfiguriert ist, wird diese Ausgabe angezeigt:

# snmpwalk -v2c -c cisco123 192.0.2.5 .1.3.6.1.4.1.9.9.491.1.8.1
SNMPv2-SMI::enterprises.9.9.491.1.8.1.1.0 = INTEGER: 0
Wenn der Cluster konfiguriert, aber nicht aktiviert ist, wird diese Ausgabe angezeigt:

```
# snmpwalk -v2c -c cisco123 -On 192.0.2.7 .1.3.6.1.4.1.9.9.491.1.8.1
.1.3.6.1.4.1.9.9.491.1.8.1.1.0 = INTEGER: 0 <-- Cluster status, disabled
.1.3.6.1.4.1.9.9.491.1.8.1.2.0 = INTEGER: 1
.1.3.6.1.4.1.9.9.491.1.8.1.3.0 = INTEGER: 11
.1.3.6.1.4.1.9.9.491.1.8.1.5.0 = STRING: "ftd_cluster1" <-- Cluster group name
.1.3.6.1.4.1.9.9.491.1.8.1.6.0 = STRING: "unit-1-1" <-- Cluster unit name
.1.3.6.1.4.1.9.9.491.1.8.1.7.0 = INTEGER: 0 <-- Cluster unit ID
.1.3.6.1.4.1.9.9.491.1.8.1.8.0 = INTEGER: 1 <-- Cluster side ID</pre>
```

Wenn der Cluster konfiguriert, aktiviert und betriebsbereit ist, wird diese Ausgabe angezeigt:

```
# snmpwalk -v2c -c cisco123 -On 192.0.2.7 .1.3.6.1.4.1.9.9.491.1.8.1
.1.3.6.1.4.1.9.9.491.1.8.1.1.0 = INTEGER: 1
                                                             <-- Cluster status, enabled
.1.3.6.1.4.1.9.9.491.1.8.1.2.0 = INTEGER: 1
.1.3.6.1.4.1.9.9.491.1.8.1.3.0 = INTEGER: 16
                                                             <-- Cluster unit state, control
unit
.1.3.6.1.4.1.9.9.491.1.8.1.4.0 = INTEGER: 10
.1.3.6.1.4.1.9.9.491.1.8.1.5.0 = STRING: "ftd_cluster1"
                                                            <-- Cluster group name
.1.3.6.1.4.1.9.9.491.1.8.1.6.0 = STRING: "unit-1-1"
                                                             <-- Cluster unit name
.1.3.6.1.4.1.9.9.491.1.8.1.7.0 = INTEGER: 0
                                                              <-- Cluster unit ID
.1.3.6.1.4.1.9.9.491.1.8.1.8.0 = INTEGER: 1
                                                              <-- Cluster side ID
. . .
```

Weitere Informationen zu den OID-Beschreibungen finden Sie in der <u>CISCO-UNIFIED-</u> <u>FIREWALL-MIB</u>.

### FTD-Fehlerbehebungsdatei

Führen Sie die folgenden Schritte aus, um die Konfiguration und den Status der FTD-Fehlerbehebungsdatei für hohe Verfügbarkeit und Skalierbarkeit zu überprüfen:

2. Öffnen Sie die Datei usr-local-sf-bin-sfcli.pl show\_tech\_support asa\_lina\_cli\_util.output:

# pwd

/ngfw/var/common/results-05-22-2022--102758/command-outputs

# cat 'usr-local-sf-bin-sfcli.pl show\_tech\_support asa\_lina\_cli\_util.output'

3. Um die Failover-Konfiguration und den Status zu überprüfen, überprüfen Sie den Abschnitt show failover.

Wenn das Failover nicht konfiguriert ist, wird folgende Ausgabe angezeigt:

----- show failover -----

Failover Off Failover unit Secondary Failover LAN Interface: not Configured Reconnect timeout 0:00:00 Unit Poll frequency 1 seconds, holdtime 15 seconds Interface Poll frequency 5 seconds, holdtime 25 seconds Interface Policy 1 Monitored Interfaces 3 of 1292 maximum MAC Address Move Notification Interval not set Wenn das Failover konfiguriert ist, wird diese Ausgabe angezeigt:

----- show failover -----Failover On Failover unit Primary Failover LAN Interface: fover Ethernet1/2 (up) Reconnect timeout 0:00:00 Unit Poll frequency 1 seconds, holdtime 15 seconds Interface Poll frequency 5 seconds, holdtime 25 seconds Interface Policy 1 Monitored Interfaces 1 of 1291 maximum MAC Address Move Notification Interval not set failover replication http Version: Ours 9.17(1), Mate 9.17(1) Serial Number: Ours FLM2006EN9UR93, Mate FLM2006EQFWAGG Last Failover at: 13:45:46 UTC May 20 2022 This host: Primary - Active Active time: 161681 (sec) slot 0: UCSB-B200-M3-U hw/sw rev (0.0/9.17(1)) status (Up Sys) Interface diagnostic (0.0.0.0): Normal (Waiting) slot 1: snort rev (1.0) status (up) slot 2: diskstatus rev (1.0) status (up) Other host: Secondary - Standby Ready Active time: 0 (sec) slot 0: UCSB-B200-M3-U hw/sw rev (0.0/9.17(1)) status (Up Sys) Interface diagnostic (0.0.0.0): Normal (Waiting) slot 1: snort rev (1.0) status (up) slot 2: diskstatus rev (1.0) status (up) ...

4. Um die Konfiguration und den Status des FTD-Clusters zu überprüfen, aktivieren Sie den Abschnitt **show cluster info**.

Wenn der Cluster nicht konfiguriert ist, wird diese Ausgabe angezeigt:

-----clustering is not configured Wenn der Cluster konfiguriert und aktiviert ist, wird diese Ausgabe angezeigt:

```
------ show cluster info ------

Cluster ftd_cluster1: On

Interface mode: spanned

Cluster Member Limit : 16

This is "unit-1-1" in state MASTER

ID : 0

Site ID : 1

Version : 9.17(1)

Serial No.: FLM1949C5RR6HE

CCL IP : 10.173.1.1

CCL MAC : 0015.c500.018f

Module : FPR4K-SM-24

Resource : 20 cores / 44018 MB RAM
```

| Last join :                   | 13:53:52 UTC May 20 2022 |  |  |  |  |  |  |  |  |  |
|-------------------------------|--------------------------|--|--|--|--|--|--|--|--|--|
| Last leave:                   | N/A                      |  |  |  |  |  |  |  |  |  |
| Other members in the cluster: |                          |  |  |  |  |  |  |  |  |  |
| Unit "unit-2-1"               | in state SLAVE           |  |  |  |  |  |  |  |  |  |
| ID :                          | 1                        |  |  |  |  |  |  |  |  |  |
| Site ID :                     | 1                        |  |  |  |  |  |  |  |  |  |
| Version :                     | 9.17(1)                  |  |  |  |  |  |  |  |  |  |
| Serial No.:                   | FLM2108V9YG7S1           |  |  |  |  |  |  |  |  |  |
| CCL IP :                      | 10.173.2.1               |  |  |  |  |  |  |  |  |  |
| CCL MAC :                     | 0015.c500.028f           |  |  |  |  |  |  |  |  |  |
| Module :                      | FPR4K-SM-24              |  |  |  |  |  |  |  |  |  |
| Resource :                    | 20 cores / 44018 MB RAM  |  |  |  |  |  |  |  |  |  |
| Last join :                   | 14:02:46 UTC May 20 2022 |  |  |  |  |  |  |  |  |  |
| Last leave:                   | 14:02:31 UTC May 20 2022 |  |  |  |  |  |  |  |  |  |

#### FMC-Benutzeroberfläche

Gehen Sie folgendermaßen vor, um die Konfiguration und den Status der FMC-Benutzeroberfläche für hohe Verfügbarkeit und Skalierbarkeit in FTD zu überprüfen:

1. Wählen Sie Geräte > Gerätemanagement:

| Ituth, Firepower Management Center<br>CISCO Overview / Dashboards / Management Overview Analysis Policies                          | Devices Objects AMP Intel                                         | ligence                   | Deploy                                         | ९ 🌮¢  | Global \ admin ▼ |
|----------------------------------------------------------------------------------------------------|-------------------------------------------------------------------|---------------------------|------------------------------------------------|-------|------------------|
| Name                                                                                                    | 2 Device Management VPN<br>Device Upgrade Site To 3<br>NAT Remote | Site<br>Access            | Troubleshoot<br>File Download<br>Threat Defens | e CLI | Create Dashboard |
| Access Controlled User Statistics<br>Provides traffic and intrusion event statistics by user<br>Application Statistics             | Platform Settings Troubles FlexConfig Site to S                   | hooting<br>ite Monitoring | Packet Tracer<br>Packet Captur                 | e     |                  |
| Application Statistics (7.1.0) Provides application statistics                                                                     | Certificates                                                      | admin                     | No                                             | No    |                  |
| Connection Summary<br>Provides tables and charts of the activity on your monitored network segment organized by different criteria |                                                                   | admin                     | No                                             | No    | C < / 🗑          |
| Detailed Dashboard<br>Provides a detailed view of activity on the appliance                                                        |                                                                   | admin                     | No                                             | No    | C < / 7          |
| Detailed Dashboard (7.0.0)<br>Provides a detailed view of activity on the appliance                                                |                                                                   | admin                     | No                                             | No    | C < / 🗑          |
| Files Dashboard<br>Provides an overview of Malware and File Events                                                                 |                                                                   | admin                     | No                                             | No    | C < / 🗑          |
| Security Intelligence Statistics<br>Provides Security Intelligence statistics                                                      |                                                                   | admin                     | No                                             | No    | C < / 🗑          |
| Summary Dashboard<br>Provides a summary of activity on the appliance                                                               |                                                                   | admin                     | No                                             | Yes   | C < / -          |
|                                                                                                    |                                                                   |                           |                                                |       |                  |

2. Überprüfen Sie zur Überprüfung der FTD-Konfiguration für hohe Verfügbarkeit und Skalierbarkeit die Beschriftungen **High Availability** oder **Cluster**. Wenn keine dieser Optionen vorhanden ist, wird die FTD in einer eigenständigen Konfiguration ausgeführt:

| alialia<br>cisco    | Firepower Management Center O Devices / Device Management              | verview Analysis Pol    | icies D     | Devices Objects AMP                                             |              | De                    | ploy Q 🍄 🌣 🥝 | LAB2 \ admin 🔻 |
|---------------------|------------------------------------------------------------------------|-------------------------|-------------|-----------------------------------------------------------------|--------------|-----------------------|--------------|----------------|
| View By:<br>All (5) | Domain     Frror (0)     Warning (0)     Offline (0)                   | 0)   Normal (5)   Dep   | loyment Per | nding (0) • Upgrade (0) • Snor                                  | t 3 (5)      |                       | Deploy       | ment History   |
| Collapse            | All                                                                    |                         |             |                                                                 |              |                       |              |                |
|                     | Name                                                                   | Model                   | Version     | Chassis                                                         | Licenses     | Access Control Policy | Group        |                |
| □ ~                 | LAB2 (3)                                                               |                         |             |                                                                 |              |                       |              |                |
|                     | <pre>     ftd_cluster1 (2)     Cluster </pre>                          |                         |             |                                                                 |              |                       |              | 1:             |
|                     | 10.62.148.188(Control) Snort 3<br>10.62.148.188 - Routed               | Firepower 4120 with FTD | 7.1.0       | IIII FP4120-5:443<br>Security Module - 1 (Container)            | Base, Threat | acp1                  |              | :              |
|                     | 10.62.148.191 Snort 3<br>10.62.148.191 - Routed                        | Firepower 4120 with FTD | 7.1.0       | EXEC-FPR4100-6.cisco.com:443<br>Security Module - 1 (Container) | Base, Threat | acp1                  |              | :              |
|                     | <ul> <li>✓ <mark>ftd_ha</mark></li> <li>✓ High Availability</li> </ul> |                         |             |                                                                 |              |                       |              | 1:             |
|                     | ftd_ha_1(Primary, Active) Snort 3<br>10.62.148.89 - Transparent        | Firepower 4150 with FTD | 7.1.0       | Executive Module - 1 (Container)                                | Base, Threat | acp1                  |              | :              |
|                     | ftd_ha_2(Secondary, Standby) Snort 3<br>10.62.148.125 - Transparent    | Firepower 4150 with FTD | 7.1.0       | Executive Module - 1 (Container)                                | Base, Threat | acp1                  |              | :              |
|                     | ftd_standalone         Snort 3           10.62.148.181 - Routed        | Firepower 2120 with FTD | 7.1.0       | N/A                                                             | Base, Threat | acp1                  |              | 11             |
| (                   |                                                                        |                         |             |                                                                 |              |                       |              |                |

3. Überprüfen Sie zur Überprüfung des FTD-Hochverfügbarkeits- und Skalierbarkeitsstatus die Einheitenrolle in Klammern. Wenn eine Rolle nicht vorhanden ist und die FTD nicht Teil eines Clusters oder Failovers ist, wird FTD in einer eigenständigen Konfiguration ausgeführt:

| CISCO Evices / Device Management Center Overv                                | iew Analysis Pol               | icies D     | Devices Objects AMP                                             |              | De                    | ploy Q 🍄 🌣 🛛 🛛   | 82 \ admin 🔻         |
|------------------------------------------------------------------------------|--------------------------------|-------------|-----------------------------------------------------------------|--------------|-----------------------|------------------|----------------------|
| View By: Domain   All (5)   Error (0)   Warning (0)   Offline (0)            | <ul> <li>Normal (5)</li> </ul> | loyment Per | nding (0) • Upgrade (0) • Snor                                  | t 3 (5)      |                       | Q. Search Device | ent History<br>Add 💌 |
| Collapse All                                                                 |                                |             |                                                                 |              |                       |                  |                      |
| Name                                                                         | Model                          | Version     | Chassis                                                         | Licenses     | Access Control Policy | Group            |                      |
| □ ∨ LAB2 (3)                                                                 |                                |             |                                                                 |              |                       |                  |                      |
| □ ~ <sup>ftd_cluster1</sup> (2)<br>Cluster                                   |                                |             |                                                                 |              |                       |                  | 1:                   |
| <b>10.62.148.188</b> (Control) Snort 3<br>10.62.148.188 - Routed             | Firepower 4120 with FTD        | 7.1.0       | IIII FP4120-5:443<br>Security Module - 1 (Container)            | Base, Threat | acp1                  |                  | :                    |
| 10.62.148.191 Snort 3<br>10.62.148.191 - Routed                              | Firepower 4120 with FTD        | 7.1.0       | EXEC-FPR4100-6.cisco.com:443<br>Security Module - 1 (Container) | Base, Threat | acp1                  |                  | :                    |
| □ ~ <mark>ftd_ha</mark><br>High Availability                                 |                                |             |                                                                 |              |                       |                  | 1:                   |
| ftd_ha_1(Primary, Active)     Snort 3     10.62.148.89 - Transparent         | Firepower 4150 with FTD        | 7.1.0       | EXEC-FPR4100-3:443<br>Security Module - 1 (Container)           | Base, Threat | acp1                  |                  | :                    |
| <pre>ftd_ha_2(Secondary, Standby)] Snort 3 10.62.148.125 - Transparent</pre> | Firepower 4150 with FTD        | 7.1.0       | Executive Module - 1 (Container)                                | Base, Threat | acp1                  |                  | :                    |
| ftd_standalone Snort 3<br>10.62.148.181 - Routed                             | Firepower 2120 with FTD        | 7.1.0       | N/A                                                             | Base, Threat | acp1                  |                  | 1:                   |

Anmerkung: Im Fall eines Clusters wird nur die Rolle der Steuerungseinheit angezeigt.

## **FMC REST-API**

In diesen Ausgaben sind **ftd\_ha\_1**, **ftd\_ha\_2**, **ftd\_standalone**, **ftd\_ha**, **ftc\_cluster1** vom Benutzer konfigurierbare Gerätenamen. Diese Namen beziehen sich nicht auf die tatsächliche Konfiguration oder den Status der Hochverfügbarkeit und Skalierbarkeit.

Befolgen Sie diese Schritte, um die Konfiguration und den Status der FTD-Hochverfügbarkeit und Skalierbarkeit über die FMC REST-API zu überprüfen. Verwenden eines REST-API-Clients In

diesem Beispiel wird curl verwendet:

1. Authentifizierungstoken anfordern:

```
# curl -s -k -v -X POST 'https://192.0.2.1/api/fmc_platform/v1/auth/generatetoken' -H
'Authentication: Basic' -u 'admin:Cisco123' | grep -i X-auth-access-token
< X-auth-access-token: 5d817ef7-f12f-4dae-b0c0-cd742d3bd2eb</pre>
```

2. Identifizieren Sie die Domäne, die das Gerät enthält. In den meisten REST-API-Abfragen ist der **Domänenparameter** obligatorisch. Verwenden Sie das Token in dieser Abfrage, um die Liste der Domänen abzurufen:

```
# curl -s -k -X 'GET' 'https://192.0.2.1/api/fmc_platform/v1/info/domain' -H 'accept:
application/json' -H 'X-auth-access-token: 5d817ef7-f12f-4dae-b0c0-cd742d3bd2eb' | python -m
json.tool
{
  "items":
[
        {
            "name": "Global",
            "type": "Domain",
            "uuid": "e276abec-e0f2-11e3-8169-6d9ed49b625f"
        },
        {
            "name": "Global/LAB2",
            "type": "Domain",
            "uuid": "84cc4afe-02bc-b80a-4b09-00000000000"
        },
```

. . .

3. Verwenden Sie die Domänen-UUID, um die spezifischen **Gerätedatensätze** und die UUID des jeweiligen Geräts abzufragen:

4. Um die Failover-Konfiguration zu überprüfen, verwenden Sie in dieser Abfrage die Domänen-UUID und die Geräte-/Container-UUID aus Schritt 3:

```
# curl -s -k -X GET 'https://192.0.2.1/api/fmc_config/v1/domain/84cc4afe-02bc-b80a-4b09-
000000000000/devices/devicerecords/796eb8f8-d83b-11ec-941d-b9083eb612d8' -H 'X-auth-access-
token: 5d817ef7-f12f-4dae-b0c0-cd742d3bd2eb' | python -m json.tool
...
```

```
"containerDetails": {
```

```
"name": "ftd_ha",
    "type": "DeviceHAPair"
},
```

. . .

5. Um den Failover-Status zu überprüfen, verwenden Sie in dieser Abfrage die Domänen-UUID und die DeviceHAPair-UUID aus Schritt 4:

```
# curl -s -k -X GET 'https://192.0.2.1/api/fmc_config/v1/domain/84cc4afe-02bc-b80a-4b09-
00000000000/devicehapairs/ftddevicehapairs/eec3ddfc-d842-11ec-a15e-986001c83f2f' -H 'X-auth-
access-token: 5d817ef7-f12f-4dae-b0c0-cd742d3bd2eb' | python -m json.tool
       "primaryStatus": {
            "currentStatus": "Active",
            "device": {
                "id": "796eb8f8-d83b-11ec-941d-b9083eb612d8",
                "keepLocalEvents": false,
                "name": "ftd_ha_1"
            }
        },
        "secondaryStatus": {
            "currentStatus": "Standby",
            "device": {
                "id": "e60ca6d0-d83d-11ec-b407-cdc91a553663",
                "keepLocalEvents": false,
                "name": "ftd_ha_2"
            }
        }
```

6. Verwenden Sie zum Verifizieren der Clusterkonfiguration in dieser Abfrage die Domänen-UUID und die Geräte-/Container-UUID aus Schritt 3:

 Um den Cluster-Status zu überprüfen, verwenden Sie die Domänen-UUID und die Geräte-/Container-UUID aus Schritt 6 in dieser Abfrage:

```
# curl -s -k -X GET 'https://192.0.2.1/api/fmc_config/v1/domain/84cc4afe-02bc-b80a-4b09-
0000000000/deviceclusters/ftddevicecluster/8e6188c2-d844-11ec-bdd1-6e8d3e226370' -H 'X-auth-
access-token: 5d817ef7-f12f-4dae-b0c0-cd742d3bd2eb' | python -m json.tool
{
    "controlDevice": {
        "deviceDetails": {
            "id": "3344bc4a-d842-11ec-a995-817e361f7ea5",
            "name": "10.62.148.188",
            "type": "Device"
        }
    },
```

# FDM-Benutzeroberfläche

Befolgen Sie die Schritte im Abschnitt.

## **FDM REST-API**

}

Befolgen Sie die Schritte im Abschnitt.

### FCM-Benutzeroberfläche

Die FCM-Benutzeroberfläche ist für Firepower 4100/9300 und Firepower 2100 mit ASA im Plattformmodus verfügbar.

Gehen Sie folgendermaßen vor, um den FTD-Hochverfügbarkeits- und Skalierbarkeitsstatus auf der FCM-Benutzeroberfläche zu überprüfen:

1. Um den FTD-Failover-Status zu überprüfen, überprüfen Sie den Attributwert **HA-ROLE** auf der Seite Logical Devices (Logische Geräte):

| Overview Interface  | s Logical Devices | Security Engine | Platform Settings                              |             |                                                                                                    |                         | System Tools Help admin |
|---------------------|-------------------|-----------------|------------------------------------------------|-------------|----------------------------------------------------------------------------------------------------|-------------------------|-------------------------|
| Logical Device List |                   | (               | L Container instance) 77% (66 of 86) Cores Av. | ailable     |                                                                                                    |                         | C Refresh Add •         |
| ftd1                | Star              | ndalone         | Status:ok                                      |             |                                                                                                    |                         |                         |
| Application         | Version           | Resource Pro    | ile Management IP                              | Gateway     | Management Port                                                                                                    | Status                  |                         |
| FTD                 | 7.1.0.90          | RP20            | 10.62.148.89                                   | 10.62.148.1 | Ethernet1/1                                                                                                    | Online                  | 🚾 🅅 C 🔬 🔿               |
| Interface N         | ame<br>1/2<br>1/3 |                 | <b>Type</b><br>data<br>data                    |             | Attributes           Cluster Operational Status : not-applicable           FIREPOWER-MGMT-IP         :10.62.148.89           HA-LINK:INTF         : Ethernet1/2           HA-LAN-INTF         : Ethernet1/2           MGMT-UB         : https://10.62.148.21           HA-ROLE         : active           UDID         : 79660818-483b-11ec | /<br>-941d-b9083eb612d8 |                         |

**Anmerkung:** Das **Standalone-**Label neben der logischen Gerätekennung bezieht sich auf die Konfiguration des logischen Chassis-Geräts und nicht auf die FTD-Failover-Konfiguration.

2. Um die FTD-Cluster-Konfiguration und den Status zu überprüfen, überprüfen Sie das **Clustered** Label und den Attributwert **CLUSTER-ROLE** auf der Seite Logical Devices (Logische Geräte):

| Overview In    | Interfaces   | Logical Devices | Security Engine | Platform Setti     | ngs                             |               |                                                                                                    |                                                                                                    |                   | System Tools | Help admin |
|----------------|--------------|-----------------|-----------------|--------------------|---------------------------------|---------------|----------------------------------------------------------------------------------------------------|----------------------------------------------------------------------------------------------------|-------------------|--------------|------------|
| Logical Device | List         |                 | (1              | 1 Container instan | <b>ce)</b> 57% (26 of 46) Cores | Available     |                                                                                                    |                                                                                                    |                   | C Refresh (  | 🔾 Add 💌    |
| ftd_cluster1   | 1            | Clus            | stered          | Status:ok          |                                 |               |                                                                                                    |                                                                                                    |                   |              | 2 I        |
| Application    | 'n           | Version         | Resource Pro    | file               | Management IP                   | Gateway       | Managen                                                                                                    | nent Port                                                                                                    | Status            |              |            |
| FTD            |              | 7.1.0.90        | RP20            |                    | 10.62.148.188                   | 10.62.148.129 | Ethernet1,                                                                                                    | /1                                                                                                    | Online            |              | 🌆 C 🚾 🔿    |
| In<br>A        | Nerface Name | 11<br>148.204   |                 | Ty<br>da<br>ch     | <b>pe</b><br>ta<br>sster        | A             | ttributes<br>Cluster Operational Status<br>FIREPOWER-MGMT-IP<br>CLUSTER-ROLE<br>CLUSTER-IP<br>MGMT-URL<br>UUID | s: in-cluster<br>: 10.62.148.188<br>: control<br>: 10.173.1.1<br>: https://10.62.184.21/<br>: 3344bc4a-d842-11ec- | a995-817e36177ea5 |              |            |

# FXOS-CLI

Die FTD-Konfiguration für hohe Verfügbarkeit und Skalierbarkeit sowie die Statusüberprüfung der FXOS-CLI sind für Firepower 4100/9300 verfügbar.

Gehen Sie folgendermaßen vor, um die Konfiguration und den Status der FXOS-CLI für FTD-Hochverfügbarkeit und Skalierbarkeit zu überprüfen:

1. Stellen Sie eine Konsolen- oder SSH-Verbindung zum Chassis her.

2. Um den FTD-Hochverfügbarkeitsstatus zu überprüfen, führen Sie den Befehl **scope ssa** aus, und starten Sie dann den **Scope-Steckplatz <x>**, um zu dem spezifischen Steckplatz zu wechseln, in dem die FTD ausgeführt wird, und führen Sie den Befehl **show app-instance extends aus**:

```
firepower # scope ssa
firepower /ssa # scope slot 1
firepower /ssa/slot # show app-instance expand
Application Instance:
    App Name: ftd
    Identifier: ftd1
    Admin State: Enabled
    Oper State: Online
    Running Version: 7.1.0.90
    Startup Version: 7.1.0.90
    Deploy Type: Container
    Turbo Mode: No
    Profile Name: RP20
    Cluster State: Not Applicable
    Cluster Role: None
    App Attribute:
         App Attribute Key Value
         _____ ____
         firepower-mgmt-ip 192.0.2.5
         ha-lan-intf Ethernet1/2
ha-link-intf Ethernet1/2

        ha-role
        active

        mgmt-url
        https://192.0.2.1/

        796eb8f8-d83b-11ec

                              796eb8f8-d83b-11ec-941d-b9083eb612d8
```

• • •

3. Um die Konfiguration und den Status des FTD-Clusters zu überprüfen, führen Sie den Befehl **scope ssa** aus, führen Sie den Befehl **show logy-device <name> detail extends** aus, wobei der

Name der logische Gerätename und der Befehl **show app-instance lautet.** Prüfen Sie die Ausgabe für einen bestimmten Steckplatz:

```
firepower # scope ssa
firepower /ssa # show logical-device ftd_cluster1 detail expand
Logical Device:
  Name: ftd_cluster1
  Description:
  Slot ID: 1
  Mode: Clustered
  Oper State: Ok
  Template Name: ftd
  Error Msg:
  Switch Configuration Status: Ok
  Sync Data External Port Link State with FTD: Disabled
  Current Task:
firepower /ssa # show app-instance
App Name Identifier Slot ID Admin State Oper State Running Version Startup Version
Deploy Type Turbo Mode Profile Name Cluster State Cluster Role
_____
  _____ _ ____
ftdftd_cluster1 1EnabledOnlineContainerNoRP20In ClusterMaster
                                                 7.1.0.90 7.1.0.90
```

### **FXOS REST-API**

FXOS REST-API wird von Firepower 4100/9300 unterstützt.

Befolgen Sie diese Schritte, um die Konfiguration und den Status der FTD-Hochverfügbarkeit und Skalierbarkeit über eine FXOS-REST-API-Anfrage zu überprüfen. Verwenden eines REST-API-Clients In diesem Beispiel wird **curl** verwendet:

1. Authentifizierungstoken anfordern:

```
# curl -k -X POST -H 'USERNAME: admin' -H 'PASSWORD: Cisco123' 'https://192.0.2.100/api/login'
{
    "refreshPeriod": "0",
    "token": "3dba916cdfb850c204b306a138cde9659ba997da4453cdc0c37ffb8888816c94d"
}
```

2. Verwenden Sie zur Überprüfung des FTD-Failover-Status das Token und die Steckplatz-ID in dieser Abfrage:

```
# curl -s -k -X GET -H 'Accept: application/json' -H 'token:
3dba916cdfb850c204b306a138cde9659ba997da4453cdc0c37ffb888816c94d'
'https://192.0.2.100/api/slot/1/app-inst'
...
{ "smAppInstance": [ { "adminState": "enabled", "appDn":
"sec-svc/app-ftd-7.1.0.90", "appInstId": "ftd_001_JAD201200R43VLPIG3",
"appName": "ftd", "clearLogData": "available",
"clusterOperationalState": "not-applicable", "clusterRole": "none",
"currentJobProgress": "100", "currentJobState": "succeeded",
"currentJobType": "start", "deployType": "container", "dn": "slot/1/app-
inst/ftd-ftdl", "errorMsg": "", "eventMsg": "",
"executeCmd": "ok", "externallyUpgraded": "no", "fsmDescr": "",
```

```
"fsmRmtInvErrCode": "none",
            "fsmProgr": "100",
"fsmRmtInvErrDescr": "",
                                     "fsmRmtInvRslt": "",
                                                                      "fsmStageDescr": "",
            "fsmStatus": "nop",
                                            "fsmTry": "0",
                                                                        "hotfix": "",
 "identifier": "ftd1",
            "operationalState": "online",
            "reasonForDebundle": "",
            "resourceProfileName": "RP20",
            "runningVersion": "7.1.0.90",
            "smAppAttribute": [
                {
                    "key": "firepower-mgmt-ip",
                    "rn": "app-attribute-firepower-mgmt-ip",
                    "urllink": "https://192.0.2.100/api/slot/1/app/inst/ftd-ftd1/app/attribute-
firepower-mgmt-ip",
                    "value": "192.0.2.5"
                },
                {
                    "key": "ha-link-intf",
                    "rn": "app-attribute-ha-link-intf",
                    "urllink": "https://192.0.2.100/api/slot/1/app/inst/ftd-ftd1/app/attribute-
ha-link-intf",
                    "value": "Ethernet1/2"
                },
                {
                    "key": "ha-lan-intf",
                    "rn": "app-attribute-ha-lan-intf",
                    "urllink": "https://192.0.2.100/api/slot/1/app/inst/ftd-ftd1/app/attribute-
ha-lan-intf",
                    "value": "Ethernet1/2"
                },
                {
                    "key": "mgmt-url",
                    "rn": "app-attribute-mgmt-url",
                    "urllink": "https://192.0.2.100/api/slot/1/app/inst/ftd-ftd1/app/attribute-
mgmt-url",
                    "value": "https://192.0.2.1/"
                },
                {
                    "key": "ha-role",
                    "rn": "app-attribute-ha-role",
                    "urllink": "https://192.0.2.100/api/slot/1/app/inst/ftd-ftd1/app/attribute-
ha-role",
                    "value": "active"
                },
                {
                    "key": "uuid",
                    "rn": "app-attribute-uuid",
                    "urllink": "https://192.0.2.100/api/slot/1/app/inst/ftd-ftd1/app/attribute-
uuid",
                    "value": "796eb8f8-d83b-11ec-941d-b9083eb612d8"
                }
            ],
```

```
. . .
```

3. Um die FTD-Cluster-Konfiguration zu überprüfen, verwenden Sie die logische Geräte-ID in dieser Abfrage:

```
# curl -s -k -X GET -H 'Accept: application/json' -H 'token:
3dba916cdfb850c204b306a138cde9659ba997da4453cdc0c37ffb888816c94d'
'https://192.0.2.102/api/ld/ftd_cluster1'
{
```

```
"smLogicalDevice": [
```

```
{
            "description": "",
            "dn": "ld/ftd_cluster1",
            "errorMsg": "",
            "fsmDescr": "",
            "fsmProgr": "100",
            "fsmRmtInvErrCode": "none",
            "fsmRmtInvErrDescr": "",
            "fsmRmtInvRslt": "",
            "fsmStageDescr": "",
            "fsmStatus": "nop",
            "fsmTaskBits": "",
            "fsmTry": "0",
            "ldMode": "clustered",
            "linkStateSync": "disabled",
            "name": "ftd_cluster1",
            "operationalState": "ok",
   "slotId": "1",
                     "smClusterBootstrap": [
                                                                       {
                                                "chassisId": "1",
"cclNetwork": "10.173.0.0",
"gatewayv4": "0.0.0.0",
                                             "gatewayv6": ":::",
                                                                                    "kev": "",
                    "mode": "spanned-etherchannel",
                                                                         "name": "ftd_cluster1",
                    "netmaskv4": "0.0.0.0",
                                                                 "poolEndv4": "0.0.0.0",
                                                   "poolStartv4": "0.0.0.0",
           "poolEndv6": "::",
"poolStartv6": ":::",
                                          "prefixLength": "",
                                                                                   "rn": "cluster-
bootstrap",
                                "siteId": "1",
                                                                    "supportCclSubnet":
"supported",
                                 "updateTimestamp": "2022-05-20T13:38:21.872",
                    "urllink": "https://192.0.2.101/api/ld/ftd_cluster1/cluster-bootstrap",
                    "virtualIPv4": "0.0.0.0",
                                                                   "virtualIPv6": "::"
                }
                              ], ...
```

4. Verwenden Sie die folgende Abfrage, um den FTD-Cluster-Status zu überprüfen:

```
# curl -s -k -X GET -H 'Accept: application/json' -H 'token:
3dba916cdfb850c204b306a138cde9659ba997da4453cdc0c37ffb888816c94d'
'https://192.0.2.102/api/slot/1/app-inst'
{
    "smAppInstance": [
        {
            "adminState": "enabled",
            "appDn": "sec-svc/app-ftd-7.1.0.90",
            "appInstId": "ftd_001_JAD19500BABIYA30058",
            "appName": "ftd",
            "clearLogData": "available",
            "clusterOperationalState": "in-cluster",
            "clusterRole": "master",
            "currentJobProgress": "100",
            "currentJobState": "succeeded",
            "currentJobType": "start",
            "deployType": "container",
            "dn": "slot/1/app-inst/ftd-ftd_cluster1",
            "errorMsg": "",
            "eventMsg": "",
            "executeCmd": "ok",
            "externallyUpgraded": "no",
            "fsmDescr": "",
            "fsmProgr": "100",
            "fsmRmtInvErrCode": "none",
            "fsmRmtInvErrDescr": "",
            "fsmRmtInvRslt": "",
            "fsmStageDescr": "",
            "fsmStatus": "nop",
            "fsmTry": "0",
            "hotfix": "",
```

```
"identifier": "ftd_cluster1",
"operationalState": "online",
"reasonForDebundle": "",
"resourceProfileName": "RP20",
"runningVersion": "7.1.0.90",
```

# FXOS-Chassis-Show-Tech-Datei

Die Konfiguration und der Status der FTD-Hochverfügbarkeit und Skalierbarkeit können in der Show-Tech-Datei des FirePOWER 4100/9300-Chassis überprüft werden.

Gehen Sie folgendermaßen vor, um die Konfiguration und den Status der Hochverfügbarkeit und Skalierbarkeit in der show-tech-Datei des FXOS-Chassis zu überprüfen:

1. Öffnen Sie für FXOS-Versionen 2.7 und höher die Datei **sam\_techsupportinfo** in <name>\_BC1\_all.tar/FPRM\_A\_TechSupport.tar.gz/FPRM\_A\_TechSupport.tar

Für ältere Versionen öffnen Sie die Datei **sam\_techsupportinfo** in **FPRM\_A\_TechSupport.tar.gz/FPRM\_A\_TechSupport.tar.** 

2. Um den Failover-Status zu überprüfen, überprüfen Sie den Wert des **ha-role**-Attributwerts unter dem jeweiligen Steckplatz im Abschnitt **"show slot extends Detail" (Auszubildende Steckplatz anzeigen):** 

# pwd /var/tmp/20220313201802\_F241-01-11-FPR-2\_BC1\_all/FPRM\_A\_TechSupport/ # cat sam\_techsupportinfo `show slot expand detail` Slot: Slot ID: 1 Log Level: Info Admin State: Ok Oper State: Online Disk Format State: Ok Disk Format Status: 100% Clear Log Data: Available Error Msg: Application Instance: App Name: ftd Identifier: ftd1 Admin State: Enabled Oper State: Online Running Version: 7.1.0.90 Startup Version: 7.1.0.90 Deploy Type: Container Turbo Mode: No Profile Name: RP20 Hotfixes: Externally Upgraded: No Cluster State: Not Applicable Cluster Role: None Current Job Type: Start Current Job Progress: 100 Current Job State: Succeeded Clear Log Data: Available Error Msg:

```
Current Task:

App Attribute:

App Attribute Key: firepower-mgmt-ip

Value: 10.62.148.89

App Attribute Key: ha-lan-intf

Value: Ethernet1/2

App Attribute Key: ha-link-intf

Value: Ethernet1/2

App Attribute Key: ha-role

Value: active
```

App Attribute Key: mgmt-url Value: https://10.62.184.21/

`show logical-device detail expand`

3. Um die FTD-Cluster-Konfiguration zu überprüfen, überprüfen Sie den Wert des **Mode**-Attributwerts unter dem jeweiligen Steckplatz im Abschnitt **"show logy-device detail extends" :** 

```
Logical Device:
   Name: ftd_cluster1
   Description:
   Slot ID: 1
   Mode: Clustered
   Oper State: Ok
   Template Name: ftd
   Error Msg:
   Switch Configuration Status: Ok
   Sync Data External Port Link State with FTD: Disabled
   Current Task:
   Cluster Bootstrap:
       Name of the cluster: ftd_cluster1
       Mode: Spanned Etherchannel
       Chassis Id: 1
       Site Id: 1
       Key:
       Cluster Virtual IP: 0.0.0.0
       IPv4 Netmask: 0.0.0.0
        IPv4 Gateway: 0.0.0.0
       Pool Start IPv4 Address: 0.0.0.0
       Pool End IPv4 Address: 0.0.0.0
       Cluster Virtual IPv6 Address: ::
       IPv6 Prefix Length:
       IPv6 Gateway: ::
       Pool Start IPv6 Address: ::
        Pool End IPv6 Address: ::
       Last Updated Timestamp: 2022-05-20T13:38:21.872
        Cluster Control Link Network: 10.173.0.0
```

4. Um den FTD-Cluster-Status zu überprüfen, überprüfen Sie den Wert der Attributwerte Cluster State und Cluster Role unter dem jeweiligen Steckplatz im Abschnitt "show slot extends detail" (Erweiterungssteckplatz anzeigen):

```
`show slot expand detail`
```

Slot ID: 1 Log Level: Info Admin State: Ok Oper State: Online Disk Format State: Ok Disk Format Status: Clear Log Data: Available Error Msg: Application Instance: App Name: ftd Identifier: ftd\_cluster1 Admin State: Enabled Oper State: Online Running Version: 7.1.0.90 Startup Version: 7.1.0.90 Deploy Type: Native Turbo Mode: No Profile Name: Hotfixes: Externally Upgraded: No Cluster State: In Cluster Cluster Role: Master Current Job Type: Start Current Job Progress: 100 Current Job State: Succeeded Clear Log Data: Available Error Msa: Current Task:

# ASA Hohe Verfügbarkeit und Skalierbarkeit

Konfiguration und Status der ASA-Hochverfügbarkeit und Skalierbarkeit können mithilfe der folgenden Optionen überprüft werden:

- ASA-CLI
- ASA-SNMP-Umfrage
- ASA-Showtech-Datei
- FCM-Benutzeroberfläche
- FXOS-CLI
- FXOS REST-API
- FXOS-Chassis-Show-Tech-Datei

## ASA-CLI

Führen Sie die folgenden Schritte aus, um die Konfiguration der ASA-Hochverfügbarkeit und Skalierbarkeit in der ASA-CLI zu überprüfen:

- 1. Verwenden Sie die folgenden Optionen für den Zugriff auf die ASA-CLI in Übereinstimmung mit dem Plattform- und Bereitstellungsmodus:
- Direkter Telnet-/SSH-Zugriff auf ASA mit Firepower 1000/3100 und Firepower 2100 im Appliance-Modus
- Zugriff von der FXOS-Konsolen-CLI auf der FirePOWER 2100 im Plattform-Modus und Verbindung mit ASA über den Befehl **connect as a**

- Zugriff von der FXOS-CLI über Befehle (Firepower 4100/9300):
   Verbinden Sie das Modul <x> [console|telnet], wobei x die Steckplatz-ID ist, und verbinden Sie sich dann als
- Für virtuelle ASA direkter SSH-Zugriff auf ASA oder Konsolenzugriff über die Hypervisor- oder Cloud-Benutzeroberfläche

2. Um die ASA-Failover-Konfiguration und den ASA-Status zu überprüfen, führen Sie den **Failover** show running-config aus und zeigen Befehle für den Failover-Status in der ASA CLI an.

Wenn das Failover nicht konfiguriert ist, wird folgende Ausgabe angezeigt:

```
asa# show running-config failover
no failover
asa# show failover state
State Last Failure Reason Date/Time
This host - Secondary
Disabled None
Other host - Primary
Not Detected None
====Configuration State==
====Communication State==
```

Wenn das Failover konfiguriert ist, wird diese Ausgabe angezeigt:

```
asa# show running-config failover
failover failover lan unit primary
failover lan interface failover-link Ethernet1/1
failover replication http
failover link failover-link Ethernet1/1
failover interface ip failover-link 10.30.35.2 255.255.0 standby 10.30.35.3
# show failover state
```

|           |        | State         | Last Failure Reason | Date/Time                |
|-----------|--------|---------------|---------------------|--------------------------|
| This host |        | Primary       |                     |                          |
|           |        | Active        | None                |                          |
| Other hos | st -   | Secondary     |                     |                          |
|           |        | Standby Ready | Comm Failure        | 19:42:22 UTC May 21 2022 |
| ====Confi | igurat | tion State=== |                     |                          |
| Sy        | ync Do | one           |                     |                          |
| ====Commu | unicat | tion State=== |                     |                          |
| Ma        | ac set | t             |                     |                          |

3. Um die Konfiguration und den Status des ASA-Clusters zu überprüfen, führen Sie das **show running-config-Cluster aus,** und **zeigen Sie Cluster-Info-**Befehle in der CLI an.

Wenn der Cluster nicht konfiguriert ist, wird diese Ausgabe angezeigt:

asa# show running-config cluster asa# show cluster info Clustering is not configured Wenn der Cluster konfiguriert ist, wird diese Ausgabe angezeigt:

```
asa# show running-config cluster
cluster group asa_cluster1
key *****
local-unit unit-1-1
```

```
cluster-interface Port-channel48.205 ip 10.174.1.1 255.255.0.0
priority 9
health-check holdtime 3
health-check data-interface auto-rejoin 3 5 2
health-check cluster-interface auto-rejoin unlimited 5 1
health-check system auto-rejoin 3 5 2
health-check monitor-interface debounce-time 500
site-id 1
no unit join-acceleration
enable
asa# show cluster info
Cluster asa_cluster1: On
    Interface mode: spanned
Cluster Member Limit : 16
   This is "unit-1-1" in state MASTER
                 : 0
        ΤD
```

```
Site ID : 1
Version : 9.17(1)
Serial No.: FLM2949C5232IT
CCL IP : 10.174.1.1
CCL MAC : 0015.c500.018f
Module : FPR4K-SM-24
```

#### • • •

### ASA-SNMP

Führen Sie die folgenden Schritte aus, um die Konfiguration der Hochverfügbarkeit und Skalierbarkeit der ASA über SNMP zu überprüfen:

- 1. Stellen Sie sicher, dass SNMP konfiguriert und aktiviert ist.
- 2. Um die Failover-Konfiguration und den Status zu überprüfen, wählen Sie die OID .1.3.6.1.4.1.9.9.147.1.2.1.1.1 aus.

Wenn das Failover nicht konfiguriert ist, wird folgende Ausgabe angezeigt:

```
# snmpwalk -v2c -c cisco123 -On 192.0.2.10 .1.3.6.1.4.1.9.9.147.1.2.1.1.1
SNMPv2-SMI::enterprises.9.9.147.1.2.1.1.1.2.4 = STRING: "Failover LAN Interface"
SNMPv2-SMI::enterprises.9.9.147.1.2.1.1.1.2.6 = STRING: "Primary unit"
SNMPv2-SMI::enterprises.9.9.147.1.2.1.1.1.2.7 = STRING: "Secondary unit (this device)"
SNMPv2-SMI::enterprises.9.9.147.1.2.1.1.1.3.4 = INTEGER: 3
SNMPv2-SMI::enterprises.9.9.147.1.2.1.1.1.3.6 = INTEGER: 3
SNMPv2-SMI::enterprises.9.9.147.1.2.1.1.1.3.7 = INTEGER: 3
SNMPv2-SMI::enterprises.9.9.147.1.2.1.1.1.3.7 = INTEGER: 3
SNMPv2-SMI::enterprises.9.9.147.1.2.1.1.1.4.4 = STRING: "not Configured"
SNMPv2-SMI::enterprises.9.9.147.1.2.1.1.1.4.6 = STRING: "Failover Off"
SNMPv2-SMI::enterprises.9.9.147.1.2.1.1.1.4.7 = STRING: "Failover Off"
```

# Primary device is active SNMPv2-SMI::enterprises.9.9.147.1.2.1.1.1.4.7 = STRING: "Standby unit" 3. Um die Clusterkonfiguration und den Status zu überprüfen, wählen Sie die OID 1.3.6.1.4.1.9.9.491.1.8.1 aus.

Wenn der Cluster nicht konfiguriert ist, wird diese Ausgabe angezeigt:

# snmpwalk -v2c -c cisco123 192.0.2.12 .1.3.6.1.4.1.9.9.491.1.8.1
SNMPv2-SMI::enterprises.9.9.491.1.8.1.1.0 = INTEGER: 0
Wenn der Cluster konfiguriert, aber nicht aktiviert ist, wird diese Ausgabe angezeigt:

```
# snmpwalk -v2c -c cisco123 -On 192.0.2.12 .1.3.6.1.4.1.9.9.491.1.8.1
.1.3.6.1.4.1.9.9.491.1.8.1.1.0 = INTEGER: 0 <-- Cluster status, disabled
.1.3.6.1.4.1.9.9.491.1.8.1.2.0 = INTEGER: 1
.1.3.6.1.4.1.9.9.491.1.8.1.4.0 = INTEGER: 11
.1.3.6.1.4.1.9.9.491.1.8.1.5.0 = STRING: "asa_cluster1" <-- Cluster group name
.1.3.6.1.4.1.9.9.491.1.8.1.6.0 = STRING: "unit-1-1" <-- Cluster unit name
.1.3.6.1.4.1.9.9.491.1.8.1.7.0 = INTEGER: 0 <-- Cluster unit ID
.1.3.6.1.4.1.9.9.491.1.8.1.8.0 = INTEGER: 1 <-- Cluster side ID</pre>
```

Wenn der Cluster konfiguriert, aktiviert und betriebsbereit ist, wird diese Ausgabe angezeigt:

```
# snmpwalk -v2c -c cisco123 -On 192.0.2.12 .1.3.6.1.4.1.9.9.491.1.8.1
.1.3.6.1.4.1.9.9.491.1.8.1.1.0 = INTEGER: 1 <-- Cluster status, enabled
.1.3.6.1.4.1.9.9.491.1.8.1.2.0 = INTEGER: 1 <-- Cluster unit state, control unit
.1.3.6.1.4.1.9.9.491.1.8.1.4.0 = INTEGER: 10
.1.3.6.1.4.1.9.9.491.1.8.1.5.0 = STRING: "asa_cluster1" <-- Cluster group name
.1.3.6.1.4.1.9.9.491.1.8.1.6.0 = STRING: "unit-1-1" <-- Cluster unit name
.1.3.6.1.4.1.9.9.491.1.8.1.7.0 = INTEGER: 0 <-- Cluster unit ID
.1.3.6.1.4.1.9.9.491.1.8.1.8.0 = INTEGER: 1 <-- Cluster unit ID
.1.3.6.1.4.1.9.9.491.1.8.1.8.0 = INTEGER: 1 <-- Cluster side ID</pre>
```

Weitere Informationen zu den OID-Beschreibungen finden Sie in der <u>CISCO-UNIFIED-</u> <u>FIREWALL-MIB</u>.

#### ASA-Showtech-Datei

1. Um die ASA-Failover-Konfiguration und den Status zu überprüfen, aktivieren Sie den Abschnitt show failover.

Wenn das Failover nicht konfiguriert ist, wird folgende Ausgabe angezeigt:

----- show failover -----

Failover Off
Failover unit Secondary
Failover LAN Interface: not Configured
Reconnect timeout 0:00:00
Unit Poll frequency 1 seconds, holdtime 15 seconds
Interface Poll frequency 5 seconds, holdtime 25 seconds
Interface Policy 1
Monitored Interfaces 3 of 1292 maximum

MAC Address Move Notification Interval not set Wenn das Failover konfiguriert ist, wird diese Ausgabe angezeigt:

----- show failover -----Failover On Failover unit Primary Failover LAN Interface: fover Ethernet1/2 (up) Reconnect timeout 0:00:00 Unit Poll frequency 1 seconds, holdtime 15 seconds Interface Poll frequency 5 seconds, holdtime 25 seconds Interface Policy 1 Monitored Interfaces 1 of 1291 maximum MAC Address Move Notification Interval not set failover replication http Version: Ours 9.17(1), Mate 9.17(1) Serial Number: Ours FLM2006EN9AB11, Mate FLM2006EQZY02 Last Failover at: 13:45:46 UTC May 20 2022 This host: Primary - Active Active time: 161681 (sec) slot 0: UCSB-B200-M3-U hw/sw rev (0.0/9.17(1)) status (Up Sys) Other host: Secondary - Standby Ready Active time: 0 (sec) slot 0: UCSB-B200-M3-U hw/sw rev (0.0/9.17(1)) status (Up Sys) . . .

2. Um die Clusterkonfiguration und den Status zu überprüfen, aktivieren Sie den Abschnitt **show** cluster info.

Wenn der Cluster nicht konfiguriert ist, wird diese Ausgabe angezeigt:

-----clustering is not configured Wenn der Cluster konfiguriert und aktiviert ist, wird diese Ausgabe angezeigt:

```
------ show cluster info ------

Cluster asa_cluster1: On

Interface mode: spanned

Cluster Member Limit : 16

This is "unit-1-1" in state MASTER

ID : 0

Site ID : 1

Version : 9.17(1)

Serial No.: FLM2949C5232IT

CCL IP : 10.174.1.1

CCL MAC : 0015.c500.018f

Module : FPR4K-SM-24
```

#### FCM-Benutzeroberfläche

Befolgen Sie die Schritte im Abschnitt.

#### FXOS-CLI

Befolgen Sie die Schritte im Abschnitt.

# **FXOS REST-API**

Befolgen Sie die Schritte im Abschnitt.

# FXOS-Chassis-Show-Tech-Datei

Befolgen Sie die Schritte im Abschnitt.

# Überprüfen des Firewall-Modus

# **FTD-Firewall-Modus**

Der Firewall-Modus bezieht sich auf eine Routing- oder transparente Firewall-Konfiguration.

Der FTD-Firewall-Modus kann mithilfe der folgenden Optionen überprüft werden:

- FTD-CLI
- FTD-Showtech
- FMC-Benutzeroberfläche
- FMC REST-API
- FCM-Benutzeroberfläche
- FXOS-CLI
- FXOS REST-API
- FXOS-Chassis-Show-Tech-Datei

Anmerkung: FDM unterstützt keinen transparenten Modus.

## FTD-CLI

Führen Sie die folgenden Schritte aus, um den FTD-Firewall-Modus in der FTD-CLI zu überprüfen:

1. Verwenden Sie die folgenden Optionen, um in Übereinstimmung mit dem Plattform- und Bereitstellungsmodus auf die FTD-CLI zuzugreifen:

- Direkter SSH-Zugriff auf FTD alle Plattformen
- Zugriff von der FXOS-Konsolen-CLI (Firepower 1000/2100/3100) über Befehl connect ftd
- Zugriff von der FXOS-CLI über Befehle (Firepower 4100/9300): connect module <x> [console|telnet], wobei x die Steckplatz-ID ist, und

connect ftd [instance], wobei die Instanz nur für die Bereitstellung mehrerer Instanzen relevant ist.

- Für virtuelle FTDs direkter SSH-Zugriff auf FTD oder Konsolenzugriff über Hypervisor oder Cloud-Benutzeroberfläche
- 2. Um den Firewall-Modus zu überprüfen, führen Sie den Befehl show firewall in der CLI aus:

#### Firewall mode: Transparent

#### FTD-Fehlerbehebungsdatei

Befolgen Sie diese Schritte, um den FTD-Firewall-Modus in der FTD-Fehlerbehebungsdatei zu überprüfen:

2. Öffnen Sie die Datei usr-local-sf-bin-sfcli.pl show\_tech\_support asa\_lina\_cli\_util.output:

| # pwd                                                                                         |
|-----------------------------------------------------------------------------------------------|
| /ngfw/var/common/results-05-22-2022102758/command-outputs                                     |
| <pre># cat 'usr-local-sf-bin-sfcli.pl show_tech_support asa_lina_cli_util.output'</pre>       |
| 3. Um den FTD-Firewall-Modus zu überprüfen, aktivieren Sie den Abschnitt "Firewall anzeigen": |
| show firewall                                                                                 |

Firewall mode: Transparent

#### FMC-Benutzeroberfläche

Führen Sie die folgenden Schritte aus, um den FTD-Firewall-Modus auf der FMC-Benutzeroberfläche zu überprüfen:

1. Wählen Sie Geräte > Gerätemanagement:

| CISCO Overview / Dashboards / Management Overview Analysis Policies 1                                                                                                    | Devices Objects AMP                                                                                                    | Intelligence                                                                                  | Deploy                                                                             | २ 🌮🌣 (   | Ø Global \ admin ▼ |
|----------------------------------------------------------------------------------------------------|----------------------------------------------------------------------------------------------------|-----------------------------------------------------------------------------------------------|------------------------------------------------------------------------------------|----------|--------------------|
| Name           Access Controlled User Statistics           Provides traffic and intrusion event statistics by user           Application Statistics           Provides traffic and intrusion event statistics by application | Device Management     VPI       Device Upgrade     Sit       NAT     Re       QoS     Dy       Platform Settings     Tro       FlexConfig     Sit       Certificates     Sit | The To Site<br>emote Access<br>ynamic Access Policy<br>oubleshooting<br>te to Site Monitoring | Troubleshoot<br>File Download<br>Threat Defense<br>Packet Tracer<br>Packet Capture | ссц<br>а | reate Dashboard    |
| Application Statistics (7.1.0) Provides application statistics Connection Summary                                                                                                    |                                                                                                    | admin                                                                                         | No                                                                                 | No       |                    |
| Provides tables and charts of the activity on your monitored network segment organized by different criteria  Detailed Dashboard Provides a detailed view of activity on the appliance                                       |                                                                                                    | admin                                                                                         | No                                                                                 | No       |                    |
| Detailed Dashboard (7.0.0)<br>Provides a detailed view of activity on the appliance                                                                                                    |                                                                                                    | admin                                                                                         | No                                                                                 | No       | Ľ Q ≠ ₹            |
| Files Dashboard<br>Provides an overview of Malware and File Events                                                                                                    |                                                                                                    | admin                                                                                         | No                                                                                 | No       | 12 Q / T           |
| Security Intelligence Statistics<br>Provides Security Intelligence statistics                                                                                                    |                                                                                                    | admin                                                                                         | No                                                                                 | No       | 12 Q / T           |
| Summary Dashboard<br>Provides a summary of activity on the appliance                                                                                                    |                                                                                                    | admin                                                                                         | No                                                                                 | Yes      | ₫ Q 🖉 🖥            |
|                                                                                                    |                                                                                                    |                                                                                               |                                                                                    |          |                    |

2. Überprüfen Sie die Bezeichnungen Routed oder Transparent:

| cisco D             | Firepower Management Center Over                                                   | view Analysis Po        | licies D     | Devices Objects AMP                                             |              | De                    | ploy Q 🧬🌣 🛛 LA  | 82 \ admin 🔻        |
|---------------------|------------------------------------------------------------------------------------|-------------------------|--------------|-----------------------------------------------------------------|--------------|-----------------------|-----------------|---------------------|
| View By:<br>All (5) | Domain         •           • Error (0)         • Warning (0)         © Offline (0) | Normal (5)              | oloyment Per | nding (0) • Upgrade (0) • Sno                                   | ort 3 (5)    |                       | Q Search Device | nt History<br>Add 🔻 |
| Collapse Al         |                                                                                    |                         |              |                                                                 |              |                       |                 |                     |
| □ Na                | me                                                                                 | Model                   | Version      | Chassis                                                         | Licenses     | Access Control Policy | Group           |                     |
| • •                 | LAB2 (3)                                                                           |                         |              |                                                                 |              |                       |                 |                     |
|                     | ftd_cluster1 (2)<br>Cluster                                                        |                         |              |                                                                 |              |                       |                 | 1:                  |
|                     | 10.62.148.188(Control) Snort 3<br>10.62.148.188 - Routed                           | Firepower 4120 with FTD | 7.1.0        | EP4120-5:443<br>Security Module - 1 (Container)                 | Base, Threat | acp1                  |                 | :                   |
|                     | O 10.62.148.191 Snort 3<br>10.62.148.191 - Routest                                 | Firepower 4120 with FTD | 7.1.0        | KSEC-FPR4100-6.cisco.com:443<br>Security Module - 1 (Container) | Base, Threat | acp1                  |                 | :                   |
|                     | ftd_ha<br>High Availability                                                        |                         |              |                                                                 |              |                       |                 | 1:                  |
|                     | oftd_ha_1(Primary, Active) Snort 3<br>10.62.148.89 Transparent                     | Firepower 4150 with FTD | 7.1.0        | III KSEC-FPR4100-3:443<br>Security Module - 1 (Container)       | Base, Threat | acp1                  |                 | :                   |
|                     | ftd_ha_2(Secondary, Standby) Snort 3<br>10.62.148.125 - Transparent                | Firepower 4150 with FTD | 7.1.0        | Firepower-9300.cisco.com:443<br>Security Module - 1 (Container) | Base, Threat | acp1                  |                 | :                   |
|                     | ftd_standalone         Snort 3           10.62.148.181         Routed              | Firepower 2120 with FTD | 7.1.0        | N/A                                                             | Base, Threat | acp1                  |                 | 1:                  |
|                     |                                                                                    |                         |              |                                                                 |              |                       |                 |                     |

## **FMC REST-API**

Befolgen Sie diese Schritte, um den FTD-Firewall-Modus über FMC REST-API zu überprüfen. Verwenden eines REST-API-Clients In diesem Beispiel wird **curl** verwendet:

1. Authentifizierungstoken anfordern:

```
# curl -s -k -v -X POST 'https://192.0.2.1/api/fmc_platform/v1/auth/generatetoken' -H
'Authentication: Basic' -u 'admin:Cisco123' | grep -i X-auth-access-token
< X-auth-access-token: 5d817ef7-f12f-4dae-b0c0-cd742d3bd2eb</pre>
```

2. Identifizieren Sie die Domäne, die das Gerät enthält. In den meisten REST-API-Abfragen ist der **Domänenparameter** obligatorisch. Verwenden Sie das Token in dieser Abfrage, um die Liste der Domänen abzurufen:

```
# curl -s -k -X 'GET' 'https://192.0.2.1/api/fmc platform/v1/info/domain' -H 'accept:
application/json' -H 'X-auth-access-token: 5d817ef7-f12f-4dae-b0c0-cd742d3bd2eb' | python -m
json.tool
{
  "items":
Γ
        {
            "name": "Global",
            "type": "Domain",
            "uuid": "e276abec-e0f2-11e3-8169-6d9ed49b625f"
        },
        {
            "name": "Global/LAB2",
            "type": "Domain",
            "uuid": "84cc4afe-02bc-b80a-4b09-00000000000"
        },
```

3. Verwenden Sie die Domänen-UUID, um die spezifischen **Gerätedatensätze** und die UUID des jeweiligen Geräts abzufragen:

 Verwenden Sie in dieser Abfrage die Domänen-UUID und die Geräte-/Container-UUID aus Schritt 3, und überprüfen Sie den Wert von ftdMode:

```
# curl -s -k -X 'GET' 'https://192.0.2.1./api/fmc_config/v1/domain/84cc4afe-02bc-b80a-4b09-
00000000000/devices/devicerecords/796eb8f8-d83b-11ec-941d-b9083eb612d8' -H 'accept:
application/json' -H 'X-auth-access-token: 5d817ef7-f12f-4dae-b0c0-cd742d3bd2eb' | python -m
json.tool
. . .
{
    "accessPolicy": {
       "id": "00505691-3a23-0ed3-0006-536940224514",
        "name": "acp1",
        "type": "AccessPolicy"
    },
    "advanced": {
        "enableOGS": false
    },
    "description": "NOT SUPPORTED",
    "ftdMode": "ROUTED",
```

#### FCM-Benutzeroberfläche

Der Firewall-Modus kann für FTD auf Firepower 4100/9300 überprüft werden.

Gehen Sie folgendermaßen vor, um den FTD-Firewall-Modus auf der FCM-Benutzeroberfläche zu überprüfen:

1. Bearbeiten Sie das logische Gerät auf der Seite Logical Devices (Logische Geräte):

| Ov   | erview    | Interfaces     | Logical Device | s Security Engine | Platform Se       | ttings                            |             |                                                                               |                                                                        |                   | System Tools | Help admin |
|------|-----------|----------------|----------------|-------------------|-------------------|-----------------------------------|-------------|-------------------------------------------------------------------------------|------------------------------------------------------------------------|-------------------|--------------|------------|
| Logi | cal Devic | e List         | 1              |                   | (1 Container inst | ance) 77% (66 of 86) Cores Avail. | able        |                                                                               |                                                                        |                   | C Refresh    | 🔾 Add 🔹    |
|      | ftd1      |                |                | Standalone        | Status:ok         |                                   |             |                                                                               |                                                                        |                   |              | 2 🖉 :      |
|      | Applicati | on             | Version        | Resource Pro      | ofile             | Management IP                     | Gateway     | Manager                                                                       | nent Port                                                              | Status            |              |            |
| Ŧ    | FTD       |                | 7.1.0.90       | RP20              |                   | 10.62.148.89                      | 10.62.148.1 | Ethernet1                                                                     | /1                                                                     | Online            |              | 🍢 C 🕍 🤿    |
|      |           | Interface Name |                |                   | 1                 | Гуре                              |             | Attributes                                                                    |                                                                        |                   |              |            |
|      | (         | Ethernet1/2    |                |                   | 0                 | data<br>data                      |             | Cluster Operational Statu<br>FIREPOWER-MGMT-IP<br>HA-LINK-INTF<br>HA-LAN-INTF | s : not-applicable<br>: 10.62.148.89<br>: Ethernet1/2<br>: Ethernet1/2 |                   |              |            |
|      |           |                |                |                   |                   |                                   |             | MGMT-URL<br>HA-ROLE<br>UUID                                                   | : https://10.62.184.21/<br>: active<br>: 796eb8f8-d83b-11ec-           | 941d-b9083eb612d8 |              |            |

2. Klicken Sie auf das Anwendungssymbol, und überprüfen Sie den Firewall-Modus auf der

## Registerkarte Einstellungen:

|   | overview Interrace     | s Logi      | cal Devices Security E   | ngine Platform Settings             |                         |          |     |                        | System Tools Help admin |
|---|------------------------|-------------|--------------------------|-------------------------------------|-------------------------|----------|-----|------------------------|-------------------------|
|   | 11-1 - Co. 1 -         |             |                          |                                     |                         |          |     |                        | Save Cancel             |
|   | standalone   Cisco Fir | enower T    | hreat Defense   7.1.0.90 |                                     |                         |          |     |                        |                         |
|   | candatone   cisco i n  | cponer i    | inear bereise [ / 110.50 | Cisco Firepower Threat Defense -    | Bootstrap Configuration | ?        |     |                        |                         |
| 0 | oata Ports             |             |                          | General Information Settings Agree  | ement                   |          | ^   |                        |                         |
|   | Ethernet1/2            |             |                          | 2                                   |                         |          |     |                        |                         |
|   | Ethernet1/3            |             |                          | sessions:                           | yes 👻                   |          |     |                        |                         |
|   | Ethernet1/4            |             |                          | Search domains:                     | cisco.com               |          |     |                        |                         |
|   | Ethernet1/5            |             |                          |                                     | -                       |          |     |                        |                         |
|   | + Ethernet1/6          |             |                          | Firewall Mode:                      | Transparent             |          |     |                        |                         |
|   | Ethemet1/7             |             |                          | DNS Servers:                        | 8.8.8.8                 |          |     | 1 1                    |                         |
|   | Editeritect/o          |             |                          | Fully Qualified Hostname:           |                         |          |     |                        |                         |
|   |                        |             |                          | Password:                           |                         | Set: Yes |     | ETD - 710.90           |                         |
|   |                        |             |                          | 102010101                           |                         | June 199 |     | Ethernet1/1            |                         |
|   |                        |             |                          | Confirm Password:                   |                         |          |     | Click to configure     |                         |
|   |                        |             |                          | Registration Key:                   |                         | Set: Yes |     |                        |                         |
|   |                        |             |                          | Confirm Registration Key:           |                         |          |     |                        |                         |
|   |                        |             |                          | Firenower Management Center IP:     | 10.62 184 21            |          |     |                        |                         |
|   |                        |             |                          | Thepotter Hanagement Center 11      | 10.06.101.61            |          |     |                        |                         |
|   |                        |             |                          | Firepower Management Center NAT ID: |                         |          |     |                        |                         |
|   |                        |             |                          | Eventing Interface:                 | Y                       |          |     |                        |                         |
|   |                        |             |                          | Hardware Crypto:                    | Enabled                 |          |     |                        |                         |
|   | Application            | Version     | Resou                    |                                     |                         |          |     | danagement Port Status |                         |
|   | FTD                    | 7.1.0.90    | RP20                     |                                     | Or I                    | Cancel   | Ť   | themet1/1 online       |                         |
|   | Interface Nam          | ne          |                          | 1100                                | UN I                    | Cancel   | - · |                        |                         |
|   | Ethernet1/             | Ethernet1/2 |                          | data                                |                         |          |     |                        |                         |
|   | Ethernet1/             | 3           |                          | data                                |                         |          |     |                        |                         |
|   |                        |             |                          |                                     |                         |          |     |                        |                         |

# FXOS-CLI

Der Firewall-Modus kann für FTD auf Firepower 4100/9300 überprüft werden.

Gehen Sie folgendermaßen vor, um den FTD-Firewall-Modus in der FXOS-CLI zu überprüfen:

- 1. Stellen Sie eine Konsolen- oder SSH-Verbindung zum Chassis her.
- Wechseln Sie zum Gültigkeitsbereich ssa, wechseln Sie zum spezifischen logischen Gerät, führen Sie den Befehl show mgmt-bootstrap extends aus, und überprüfen Sie den Attributwert FIREWALL\_MODE:

```
firepower# scope ssa
firepower /ssa # scope logical-device ftd_cluster1
firepower /ssa/logical-device # show mgmt-bootstrap expand
Management Configuration:
  App Name: ftd
   Secret Bootstrap Key:
      Key
                          Value
      ----- -----
      PASSWORD
      REGISTRATION_KEY
   IP v4:
     Slot ID Management Sub Type IP Address Netmask Gateway Last
Updated Timestamp
      _____
                                               ------
_____
             1 Firepower 10.62.148.188 255.255.128 10.62.148.129 2022-05-
20T13:50:06.238
   Bootstrap Key:
     Key
                           Value
```

DNS\_SERVERS192.0.2.250FIREPOWER\_MANAGER\_IP10.62.184.21FIREWALL\_MODEroutedPERMIT\_EXPERT\_MODEyesSEARCH\_DOMAINScisco.com

# **FXOS REST-API**

FXOS REST-API wird von Firepower 4100/9300 unterstützt.

Befolgen Sie diese Schritte, um den FTD-Firewall-Modus über eine FXOS-REST-API-Anforderung zu überprüfen. Verwenden eines REST-API-Clients In diesem Beispiel wird **curl** verwendet:

1. Authentifizierungstoken anfordern:

```
# curl -k -X POST -H 'USERNAME: admin' -H 'PASSWORD: Cisco123'
https://192.0.2.100/api/ld/ftd_cluster1
{
    "refreshPeriod": "0",
    "token": "3dba916cdfb850c204b306a138cde9659ba997da4453cdc0c37ffb888816c94d"
}
```

2. Verwenden Sie die ID für logische Geräte in dieser Abfrage, und überprüfen Sie den Wert des **FIREWALL\_MODE-**Schlüssels:

FXOS-Chassis-Show-Tech-Datei

Der Firewall-Modus für FTD kann in der show-tech Datei der Firepower 4100/9300 überprüft werden.

Gehen Sie folgendermaßen vor, um den FTD-Firewall-Modus in der Show-Tech-Datei des FXOS-Chassis zu überprüfen:

1. Öffnen Sie für FXOS-Versionen 2.7 und höher die Datei sam\_techsupportinfo in <name>\_BC1\_all.tar/ FPRM\_A\_TechSupport.tar.gz/FPRM\_A\_TechSupport.tar

Für ältere Versionen öffnen Sie die Datei **sam\_techsupportinfo** in **FPRM\_A\_TechSupport.tar.gz/ FPRM\_A\_TechSupport.tar.** 

2. Überprüfen Sie den Abschnitt **"show logy-device detail extends"** unter der spezifischen Kennzeichnung und im Steckplatz:

# pwd

/var/tmp/20220313201802\_F241-01-11-FPR-2\_BC1\_all/FPRM\_A\_TechSupport/

```
# cat sam_techsupportinfo
. . .
`show logical-device detail expand`
Logical Device: Name: ftd_cluster1
   Description:
   Slot ID: 1
   Mode: Clustered
   Oper State: Ok
   Template Name: ftd
   Error Msg:
   Switch Configuration Status: Ok
   Sync Data External Port Link State with FTD: Disabled
   Current Task:
. . .
       Bootstrap Key:
           Key: DNS_SERVERS
            Value: 192.0.2.250
            Last Updated Timestamp: 2022-05-20T13:28:37.093
            Key: FIREPOWER_MANAGER_IP
            Value: 10.62.184.21
            Last Updated Timestamp: 2022-05-20T13:28:37.093
            Key: FIREWALL_MODE
            Value: routed
            Last Updated Timestamp: 2022-05-20T13:28:37.093
. . .
```

# **ASA Firewall-Modus**

Der ASA-Firewall-Modus kann mithilfe der folgenden Optionen überprüft werden:

- ASA-CLI
- ASA Showtech
- FCM-Benutzeroberfläche
- FXOS-CLI
- FXOS REST-API
- FXOS-Chassis-Show-Tech-Datei

## ASA-CLI

Führen Sie die folgenden Schritte aus, um den ASA-Firewall-Modus in der ASA CLI zu überprüfen:

- 1. Verwenden Sie die folgenden Optionen für den Zugriff auf die ASA-CLI in Übereinstimmung mit dem Plattform- und Bereitstellungsmodus:
- Direkter Telnet-/SSH-Zugriff auf ASA mit Firepower 1000/3100 und Firepower 2100 im Appliance-Modus
- Zugriff von der FXOS-Konsolen-CLI auf der FirePOWER 2100 im Plattform-Modus und Verbindung mit ASA über den Befehl **connect as a**

- Zugriff von der FXOS-CLI über Befehle (Firepower 4100/9300):
   Verbinden Sie das Modul <x> [console|telnet], wobei x die Steckplatz-ID ist, und verbinden Sie sich dann als
- Für virtuelle ASA direkter SSH-Zugriff auf ASA oder Konsolenzugriff über die Hypervisor- oder Cloud-Benutzeroberfläche
- 2. Führen Sie den Befehl show firewall in der CLI aus:

asa# show firewall Firewall mode: Routed

ASA-Showtech-Datei

Um den ASA-Firewall-Modus zu überprüfen, aktivieren Sie den Abschnitt show firewall:

----- show firewall ----- Firewall mode: Routed

## FCM-Benutzeroberfläche

Befolgen Sie die Schritte im Abschnitt.

FXOS-CLI

Befolgen Sie die Schritte im Abschnitt.

**FXOS REST-API** 

Befolgen Sie die Schritte im Abschnitt.

FXOS-Chassis-Show-Tech-Datei

Befolgen Sie die Schritte im Abschnitt.

# Typ der Instanzbereitstellung überprüfen

Es gibt zwei Bereitstellungstypen für Anwendungsinstanzen:

- Native Instanz Eine systemeigene Instanz verwendet alle Ressourcen (CPU, RAM und Festplattenspeicher) des Sicherheitsmoduls bzw. -moduls, sodass Sie nur eine systemeigene Instanz installieren können.
- Containerinstanz Eine Containerinstanz verwendet eine Teilmenge von Ressourcen des Sicherheitsmoduls/der -Engine. Multi-Instance-Funktionen werden nur für die von FMC verwaltete FTD unterstützt. Es wird für die ASA oder die vom FDM verwaltete FTD nicht unterstützt.

Die Instanzkonfiguration des Containermodus wird nur für FTD auf Firepower 4100/9300 unterstützt.

Der Instanzbereitstellungstyp kann mithilfe der folgenden Optionen überprüft werden:

- FTD-CLI
- FTD Show-Tech
- FMC-Benutzeroberfläche
- FMC REST-API
- FCM-Benutzeroberfläche
- FXOS-CLI
- FXOS REST-API
- FXOS-Chassis-Show-Tech-Datei

# **FTD-CLI**

Gehen Sie folgendermaßen vor, um den FTD-Instanzbereitstellungstyp auf der FTD-CLI zu überprüfen:

- 1. Verwenden Sie die folgenden Optionen, um in Übereinstimmung mit dem Plattform- und Bereitstellungsmodus auf die FTD-CLI zuzugreifen:
- Direkter SSH-Zugriff auf FTD alle Plattformen
- Zugriff von der FXOS-CLI über Befehle (Firepower 4100/9300):

**connect module <x> [console|telnet],** wobei x die Steckplatz-ID ist, und dann **connect ftd [instance],** wobei die Instanz nur für die Bereitstellung mehrerer Instanzen relevant ist.

2. Führen Sie den Befehl show version system aus, und überprüfen Sie die Zeile mit der Zeichenfolge SSP Slot Number. Wenn der Container in dieser Zeile vorhanden ist, wird der FTD in einem Containermodus ausgeführt:

> show version system

| [           | firepower ]                                        |                  |
|-------------|----------------------------------------------------|------------------|
| Model       | : Cisco Firepower 4120 Threat Defense (76) Version | 7.1.0 (Build 90) |
| UUID        | : 3344bc4a-d842-11ec-a995-817e361f7ea5             |                  |
| VDB version | : 346                                              |                  |
|             |                                                    |                  |

Cisco Adaptive Security Appliance Software Version 9.17(1) SSP Operating System Version 2.11(1.154)

Compiled on Tue 30-Nov-21 18:38 GMT by builders System image file is "disk0:/fxos-lfbff-k8.2.11.1.154.SPA" Config file at boot was "startup-config"

```
firepower up 2 days 19 hours
Start-up time 3 secs
```

SSP Slot Number: 1 (Container)

...

# FTD-Fehlerbehebungsdatei

Gehen Sie folgendermaßen vor, um den Typ der FTD-Instanzbereitstellung in der FTD-Fehlerbehebungsdatei zu überprüfen:

- 1. Öffnen Sie die Datei zur Fehlerbehebung, und navigieren Sie zum Ordner **<Dateiname>**troubleshoot .tar/results-<date>—xxxxx/command-output.
- 2. Öffnen Sie die Datei usr-local-sf-bin-sfcli.pl show\_tech\_support asa\_lina\_cli\_util.output:

#### # pwd

/ngfw/var/common/results-05-22-2022--102758/command-outputs

# cat 'usr-local-sf-bin-sfcli.pl show\_tech\_support asa\_lina\_cli\_util.output'

3. Überprüfen Sie die Zeile mit der Zeichenfolge **SSP-Steckplatznummer**. Wenn der **Container** in dieser Zeile vorhanden ist, wird der FTD in einem Containermodus ausgeführt:

-----[ firepower ]------Model : Cisco Firepower 4120 Threat Defense (76) Version 7.1.0 (Build 90) UUID : 3344bc4a-d842-11ec-a995-817e361f7ea5 VDB version : 346

Cisco Adaptive Security Appliance Software Version 9.17(1) SSP Operating System Version 2.11(1.154)

Compiled on Tue 30-Nov-21 18:38 GMT by builders System image file is "disk0:/fxos-lfbff-k8.2.11.1.154.SPA" Config file at boot was "startup-config"

firepower up 2 days 19 hours Start-up time 3 secs

```
SSP Slot Number: 1 (Container)
```

# FMC-Benutzeroberfläche

Gehen Sie folgendermaßen vor, um den Typ der FTD-Instanzbereitstellung auf der FMC-Benutzeroberfläche zu überprüfen:

1. Wählen Sie Geräte > Gerätemanagement:

| Firepower Management Center     Overview / Dashboards / Management     Overview                                                                                                    | Devices Objects AMP                                                                                    | Intelligence                                                                                                | Deploy                                                                             | ५ 🌮🌣 ( | Ø Global \ admin ▼ |
|----------------------------------------------------------------------------------------------------|----------------------------------------------------------------------------------------------------|----------------------------------------------------------------------------------------------------|------------------------------------------------------------------------------------|--------|--------------------|
| Name           Access Controlled User Statistics           Provides traffic and intrusion event statistics by user           Application Statistics           Provides traffic and intrusion event statistics by application | 2 Device Management<br>Device Upgrade<br>NAT<br>QoS<br>Platform Settings<br>FlexConfig<br>Certificates | VPN<br>Site To Site<br>Remote Access<br>Dynamic Access Policy<br>Troubleshooting<br>Site to Site Monitoring | Troubleshoot<br>File Download<br>Threat Defense<br>Packet Tracer<br>Packet Capture | e CLI  | Create Dashboard   |
| Application Statistics (7.1.0)<br>Provides application statistics                                                                                                    |                                                                                                    | admin                                                                                                    | No                                                                                 | No     | ╚़⊲∕∎              |
| Connection Summary<br>Provides tables and charts of the activity on your monitored network segment organized by different criteria                                                                                           |                                                                                                    | admin                                                                                                    | No                                                                                 | No     | C < / 7            |
| Detailed Dashboard<br>Provides a detailed view of activity on the appliance                                                                                                    |                                                                                                    | admin                                                                                                    | No                                                                                 | No     | C < / 7            |
| Detailed Dashboard (7.0.0)<br>Provides a detailed view of activity on the appliance                                                                                                    |                                                                                                    | admin                                                                                                    | No                                                                                 | No     | Ľ < ∕ ₹            |
| Files Dashboard<br>Provides an overview of Malware and File Events                                                                                                    |                                                                                                    | admin                                                                                                    | No                                                                                 | No     | ₫ Q 🖊 🖥            |
| Security Intelligence Statistics<br>Provides Security Intelligence statistics                                                                                                    |                                                                                                    | admin                                                                                                    | No                                                                                 | No     | 12 Q 🖉 🗑           |
| Summary Dashboard<br>Provides a summary of activity on the appliance                                                                                                    |                                                                                                    | admin                                                                                                    | No                                                                                 | Yes    | 12 Q 🖉 🗑           |
|                                                                                                    |                                                                                                    |                                                                                                    |                                                                                    |        |                    |

 Überprüfen Sie die Spalte Chassis. Wenn der Container in der Zeile vorhanden ist, wird FTD im Containermodus ausgeführt.

| Firepower Management Center Ov                                      | rerview Analysis Polic     | cies Devi     | ices Objects AMP                                                |              | Dep                   | xloy Q 🚱☆ Ø ⊔   | AB2 \ admin ¥ |  |  |
|---------------------------------------------------------------------|----------------------------|---------------|-----------------------------------------------------------------|--------------|-----------------------|-----------------|---------------|--|--|
| View By: Domain    Deployment Hist                                  |                            |               |                                                                 |              |                       |                 |               |  |  |
| All (5) • Error (0) • Warning (0) • Offline (0)                     | )   Normal (5)   Deplo     | oyment Pendin | ng (0) • Upgrade (0) • Snort                                    | 3 (5)        |                       | Q Search Device | Add 🔻         |  |  |
| Collapse All                                                        |                            |               |                                                                 |              |                       |                 |               |  |  |
| Name                                                                | Model                      | Version C     | Chassis                                                         | Licenses     | Access Control Policy | Group           |               |  |  |
| □ ∨ LAB2 (3)                                                        |                            |               |                                                                 |              |                       |                 | ^             |  |  |
| Cluster (2)                                                         |                            |               |                                                                 |              |                       |                 | 1             |  |  |
| 10.62.148.188(Control) Snort 3<br>10.62.148.188 - Routed            | Firepower 4120 with FTD 7. | 1.0 圓         | EP4120-5:443<br>Security Module - 1 (Container)                 | Base, Threat | acp1                  |                 | :             |  |  |
| 10.62.148.191 Snort 3<br>10.62.148.191 - Routed                     | Firepower 4120 with FTD 7. | .1.0 🔳        | KSEC-FPR4100-6.cisco.com:443<br>Security Module - 1 (Container) | Base, Threat | acp1                  |                 | :             |  |  |
| □ ~ ftd_ha<br>High Availability                                     |                            |               |                                                                 |              |                       |                 | 1             |  |  |
| ftd_ha_1(Primary, Active) Snort 3<br>10.62.148.89 - Transparent     | Firepower 4150 with FTD 7. | .1.0 🗐        | KSEC-FPR4100-3:443<br>Security Module - 1 (Container)           | Base, Threat | acp1                  |                 | :             |  |  |
| ftd_ha_2(Secondary, Standby) Snort 3<br>10.62.148.125 - Transparent | Firepower 4150 with FTD 7. | 1.0 圓         | firepower-9300.cisco.com:443<br>Security Module - 1 (Container) | Base, Threat | acp1                  |                 | :             |  |  |

# **FMC REST-API**

Befolgen Sie diese Schritte, um den Typ der FTD-Instanzbereitstellung über FMC REST-API zu überprüfen. Verwenden eines REST-API-Clients In diesem Beispiel wird **curl** verwendet:

1. Authentifizierungstoken anfordern:

```
# curl -s -k -v -X POST 'https://192.0.2.1/api/fmc_platform/v1/auth/generatetoken' -H
'Authentication: Basic' -u 'admin:Cisco123' | grep -i X-auth-access-token
< X-auth-access-token: 5d817ef7-f12f-4dae-b0c0-cd742d3bd2eb</pre>
```

2. Identifizieren Sie die Domäne, die das Gerät enthält. In den meisten REST-API-Abfragen ist der **Domänenparameter** obligatorisch. Verwenden Sie das Token in dieser Abfrage, um die Liste der Domänen abzurufen:

```
# curl -s -k -X 'GET' 'https://192.0.2.1/api/fmc_platform/v1/info/domain' -H 'accept:
application/json' -H 'X-auth-access-token: 5d817ef7-f12f-4dae-b0c0-cd742d3bd2eb' | python -m
json.tool
{
  "items":
Γ
        {
            "name": "Global",
            "type": "Domain",
            "uuid": "e276abec-e0f2-11e3-8169-6d9ed49b625f"
        },
        {
            "name": "Global/LAB2",
            "type": "Domain",
            "uuid": "84cc4afe-02bc-b80a-4b09-00000000000"
        },
```

3. Verwenden Sie die Domänen-UUID, um die spezifischen **Gerätedatensätze** und die UUID des jeweiligen Geräts abzufragen:

4. Verwenden Sie in dieser Abfrage die Domänen-UUID und die Geräte-/Container-UUID aus Schritt 3, und überprüfen Sie den Wert von **isMultiInstance**:

```
# curl -s -k -X 'GET' 'https://192.0.2.1./api/fmc_config/v1/domain/84cc4afe-02bc-b80a-4b09-
00000000000/devices/devicerecords/796eb8f8-d83b-11ec-941d-b9083eb612d8' -H 'accept:
application/json' -H 'X-auth-access-token: 5d817ef7-f12f-4dae-b0c0-cd742d3bd2eb' | python -m
json.tool
...
"name": "ftd_cluster1",
"isMultiInstance": true,
```

# FCM-Benutzeroberfläche

. . .

Um den Bereitstellungstyp der FTD-Instanz zu überprüfen, überprüfen Sie den Wert des **Resource Profile-**Attributs in Logical Devices. Wenn der Wert nicht leer ist, wird der FTD im Containermodus ausgeführt:

| Overvie    | w Interfaces | Logical Devices | Security Engine | Platform Set      | tings                     |               |                 |        | System Tools Help admi | n |
|------------|--------------|-----------------|-----------------|-------------------|---------------------------|---------------|-----------------|--------|------------------------|---|
| Logical De | vice List    |                 | C               | 1 Container insta | nce) 57% (26 of 46) Cores | Available     |                 |        | C Refresh O Add •      |   |
| ftd_cl     | ister1       | c               | lustered        | Status:ok         |                           |               |                 |        | ₽ 1                    |   |
| Appl       | cation       | Version         | Resource Pro    | file              | Management IP             | Gateway       | Management Port | Status |                        |   |
| # FTD      |              | 7.1.0.90        | RP20            | ]                 | 10.62.148.188             | 10.62.148.129 | Ethernet1/1     | Online | 💌 🕅 C 🚾 🖻              |   |

# FXOS-CLI

Gehen Sie folgendermaßen vor, um den FTD-Instanzbereitstellungstyp in der FXOS-CLI zu überprüfen:

- 1. Stellen Sie eine Konsolen- oder SSH-Verbindung zum Chassis her.
- Wechseln Sie zum Gültigkeitsbereich ssa, und führen Sie den Befehl show app-instance aus. Aktivieren Sie dann die Spalte Deploy Type (Bereitstellungstyp) der spezifischen FTD basierend auf dem Steckplatz und der Kennung:

```
firepower # scope ssa
firepower /ssa # show app-instance
App Name Identifier Slot ID Admin State Oper State Running Version Startup Version
Deploy Type Turbo Mode Profile Name Cluster State Cluster Role
ftd ftd_cluster1 1 Enabled Online 7.1.0.90 7.1.0.90
Container No RP20 In Cluster Master
```

# **FXOS REST-API**

Befolgen Sie diese Schritte, um den Typ der FTD-Instanzbereitstellung über eine FXOS-REST-API-Anforderung zu überprüfen. Verwenden eines REST-API-Clients In diesem Beispiel wird **curl** verwendet:

1. Authentifizierungstoken anfordern:

```
# curl -k -X POST -H 'USERNAME: admin' -H 'PASSWORD: Cisco123' 'https://10.62.148.88/api/login'
{
    "refreshPeriod": "0",
    "token": "3dba916cdfb850c204b306a138cde9659ba997da4453cdc0c37ffb888816c94d"
}
```

2. Geben Sie das Token, die Steckplatz-ID in dieser Abfrage an, und überprüfen Sie den Wert von **deployType**:

```
# curl -s -k -X GET -H 'Accept: application/json' -H 'token:
3dba916cdfb850c204b306a138cde9659ba997da4453cdc0c37ffb8888816c94d'
https://192.0.2.100/api/slot/1/app-inst
                                               "adminState": "enabled",
                                                                                    "appDn":
... {
      "smAppInstance": [ {
                                       "appInstId": "ftd_001_JAD201200R43VLP1G3",
"sec-svc/app-ftd-7.1.0.90",
                           "clearLogData": "available",
"appName": "ftd",
"clusterOperationalState": "not-applicable",
                                                       "clusterRole": "none",
"currentJobProgress": "100",
                               "currentJobState": "succeeded",
"currentJobType": "start",
                                     "deployType": "container",
. . .
```

# FXOS-Chassis-Show-Tech-Datei

Gehen Sie folgendermaßen vor, um den FTD-Firewall-Modus in der Show-Tech-Datei des FXOS-Chassis zu überprüfen:

1. Öffnen Sie für FXOS-Versionen 2.7 und höher die Datei **sam\_techsupportinfo** in <name>\_BC1\_all.tar/ FPRM\_A\_TechSupport.tar.gz/FPRM\_A\_TechSupport.tar

Für ältere Versionen öffnen Sie die Datei **sam\_techsupportinfo** in **FPRM\_A\_TechSupport.tar.gz/ FPRM\_A\_TechSupport.tar.** 

2. Überprüfen Sie den Abschnitt **"show slot extends Detail" (Details anzeigen)** für den jeweiligen Steckplatz und die Kennzeichnung:

```
# pwd
/var/tmp/20220313201802_F241-01-11-FPR-2_BC1_all/FPRM_A_TechSupport/
# cat sam_techsupportinfo
. . .
`show slot expand detail`
Slot:
   Slot ID: 1
   Log Level: Info
   Admin State: Ok
   Oper State: Online
   Disk Format State: Ok
   Disk Format Status: 100%
   Clear Log Data: Available
   Error Msg:
    Application Instance:
       App Name: ftd
        Identifier: ftd_cluster1
       Admin State: Enabled
       Oper State: Online
       Running Version: 7.1.0.90
       Startup Version: 7.1.0.90
       Deploy Type: Container
```

# ASA-Kontextmodus überprüfen

ASA unterstützt Single- und Multi-Context-Modi. FTD unterstützt keinen Multi-Context-Modus.

Der Kontexttyp kann mithilfe der folgenden Optionen überprüft werden:

- ASA-CLI
- ASA Showtech

# ASA-CLI

Gehen Sie folgendermaßen vor, um den ASA-Kontextmodus auf der ASA CLI zu überprüfen:

- Verwenden Sie die folgenden Optionen f
  ür den Zugriff auf die ASA-CLI in 
  Übereinstimmung mit dem Plattform- und Bereitstellungsmodus:
- Direkter Telnet-/SSH-Zugriff auf ASA mit Firepower 1000/3100 und Firepower 2100 im Appliance-Modus
- Zugriff von der FXOS-Konsolen-CLI auf der FirePOWER 2100 im Plattform-Modus und Verbindung mit ASA über den Befehl **connect as a**
- Zugriff von der FXOS-CLI über Befehle (Firepower 4100/9300):
   Verbinden Sie das Modul <x> [console|telnet], wobei x die Steckplatz-ID ist, und verbinden Sie sich dann als
- Für virtuelle ASA direkter SSH-Zugriff auf ASA oder Konsolenzugriff über die Hypervisor- oder Cloud-Benutzeroberfläche
- 2. Führen Sie den Befehl show mode in der CLI aus:

```
ASA# show mode
Security context mode: multiple
```

ASA# **show mode** Security context mode: **single** 

# ASA-Showtech-Datei

Gehen Sie folgendermaßen vor, um den ASA-Kontext-Modus in der ASA-Showtech-Datei zu überprüfen:

1. Überprüfen Sie den Abschnitt **show context detail** in der show-tech Datei. In diesem Fall ist der Kontextmodus mehrere Kontexte:

```
----- show context detail -----
Context "system", is a system resource
 Config URL: startup-config
 Real Interfaces:
 Mapped Interfaces: Ethernet1/1, Ethernet1/10, Ethernet1/11,
    Ethernet1/12, Ethernet1/13, Ethernet1/14, Ethernet1/15,
    Ethernet1/16, Ethernet1/2, Ethernet1/3, Ethernet1/4, Ethernet1/5,
    Ethernet1/6, Ethernet1/7, Ethernet1/8, Ethernet1/9, Ethernet2/1,
    Ethernet2/2, Ethernet2/3, Ethernet2/4, Ethernet2/5, Ethernet2/6,
    Ethernet2/7, Ethernet2/8, Internal-Data0/1, Internal-Data1/1,
    Management1/1
 Class: default, Flags: 0x00000819, ID: 0
Context "admin", has been created
 Config URL: disk0:/admin.cfg
 Real Interfaces: Ethernet1/1, Ethernet1/2, Management1/1
 Mapped Interfaces: Ethernet1/1, Ethernet1/2, Management1/1
 Real IPS Sensors:
 Mapped IPS Sensors:
 Class: default, Flags: 0x00000813, ID: 1
Context "null", is a system resource
 Config URL: ... null ...
 Real Interfaces:
 Mapped Interfaces:
```

```
Real IPS Sensors:
Mapped IPS Sensors:
Class: default, Flags: 0x00000809, ID: 507
```

# Überprüfen Sie den FirePOWER 2100-Modus mit ASA.

Firepower 2100 mit ASA kann in einem der folgenden Modi ausgeführt werden:

- Plattformmodus: In FXOS werden grundlegende Betriebsparameter und Hardware-Schnittstelleneinstellungen konfiguriert. Zu diesen Einstellungen gehören die Änderung des Administrationszustands, die EtherChannel-Konfiguration, NTP, die Image-Verwaltung und vieles mehr. Für die FXOS-Konfiguration kann die FCM-Webschnittstelle oder die FXOS-CLI verwendet werden.
- Appliance-Modus (Standard) Im Appliance-Modus können Benutzer alle Richtlinien in der ASA konfigurieren. Über die FXOS-CLI sind nur erweiterte Befehle verfügbar.

Der FirePOWER 2100-Modus mit ASA kann mithilfe der folgenden Optionen überprüft werden:

- ASA-CLI
- FXOS-CLI
- FXOS-Showtech

# ASA-CLI

Führen Sie die folgenden Schritte aus, um den FirePOWER 2100-Modus mit ASA in der ASA CLI zu überprüfen:

- 1. Verwenden Sie Telnet/SSH für den Zugriff auf die ASA auf Firepower 2100.
- 2. Führen Sie den Befehl show fxos mode in der CLI aus:

```
ciscoasa(config)# show fxos mode
Mode is currently set to plaftorm
```

Appliance-Modus:

ciscoasa(config)# show fxos mode
Mode is currently set to appliance

Anmerkung: Im Multi-Context-Modus ist der Befehl show fxos mode im System oder im Admin-Kontext verfügbar.

# **FXOS-CLI**

Führen Sie die folgenden Schritte aus, um den FirePOWER 2100-Modus mit ASA in der FXOS-CLI zu überprüfen:

1. Verwenden Sie Telnet/SSH für den Zugriff auf die ASA auf Firepower 2100.

### 2. Führen Sie den Befehl connect fxos aus:

ciscoasa/admin(config)# connect fxos Configuring session. . Connecting to FXOS. ... Connected to FXOS. Escape character sequence is 'CTRL-^X'.

Anmerkung: Im Multi-Context-Modus ist der Befehl connect fxos im Admin-Kontext verfügbar.

3. Führen Sie den Befehl show fxos-mode aus:

firepower-2140# show fxos mode
Mode is currently set to plaftorm

Appliance-Modus:

firepower-2140#show fxos mode Mode is currently set to appliance

# **FXOS-Showtech-Datei**

Führen Sie die folgenden Schritte aus, um den FirePOWER 2100-Modus mit ASA im FXOS-Chassis-Anzeigedatei zu überprüfen:

- 1. Öffnen Sie die Datei tech\_support\_brief in <name>\_FPRM.tar.gz/<name>\_FPRM.tar
- 2. Überprüfen Sie den Abschnitt "show fxos-mode":

```
# pwd
/var/tmp/fp2k-1_FPRM/
# cat tech_support_brief
...
`show fxos-mode`
Mode is currently set to platform
Appliance-Modus:
```

```
# pwd
/var/tmp/fp2k-1_FPRM/
# cat tech_support_brief
...
`show fxos-mode`
Mode is currently set to appliance
```

# **Bekannte Probleme**

Cisco Bug-ID <u>CSCwb94424</u> ENH: Hinzufügen eines CLISH-Befehls zur Überprüfung der FMC HA-Konfiguration Cisco Bug-ID <u>CSCvn31622</u> ENH: Hinzufügen von FXOS-SNMP-OIDs zum Abfragen der Konfiguration von logischen Geräten und Anwendungsinstanzen

Cisco Bug-ID <u>CSCwb97767</u> ENH: Hinzufügen einer OID zur Überprüfung des Bereitstellungstyps einer FTD-Instanz

Cisco Bug-ID <u>CSCwb97772</u> ENH: Ausgabe von "show fxos mode" in show-tech der ASA auf FirePOWER 2100 einschließen

Cisco Bug-ID <u>CSCwb97751</u> Die OID 1.3.6.1.4.1.9.9.491.1.6.1.1 für die Überprüfung des transparenten Firewall-Modus ist nicht verfügbar.

# Zugehörige Informationen

- <u>Secure Firewall Management Center REST API Schnellstartanleitung, Version 7.1</u>
- <u>SNMP auf FirePOWER NGFW-Appliances konfigurieren</u>
- <u>REST API-Leitfaden für Cisco FirePOWER Threat Defense</u>
- <u>Referenz zur Cisco FXOS REST API</u>
- Kompatibilität mit Cisco ASA
- <u>Firepower 1000/2100 und Secure Firewall 3100 ASA- und FXOS-Paketversionen</u>
- <u>Paketkomponenten</u>
- <u>FirePOWER-Fehlerbehebung zur Dateigenerierung</u>
- <u>Cisco FirePOWER 2100: Erste Schritte</u>
- <u>Cisco FirePOWER Threat Defense-Kompatibilitätsleitfaden</u>